This program was also incorporated into the BIOESTAT application, developed by the author, which includes 16 other statistical tests of current use in biological research. BIOESTAT can be obtained from the website of the Department of Statistics of UFPR, by downloading it at the address <u>http://est.ufpr.br</u> /'Recursos, Software' / 'Projetos Ativos, Bioestat').

It is also important to download a tutorial extensively illustrated with the prints of the screens, exemplifying in a very didactic way the routines of the calculations through examples developed for each test.

### USING THE APPLICATION

The GADVDVC.F application was developed to calculate the degree of aggregation/discrimination (D) of a taxonomic character and also to calculate the weights of a weighting system (on a scale of 1 to 6) that informs the contribution of the character to the formation of subgroups in a group (that brings together 3 or more species) (WA) or for individualization of these same species (WD).

The term 'group' is being used in cases where the studied species do not represent the whole of a genus, but only part of it.

Thus, the conclusions will be valid only for the group studied and should not be extended to the corresponding gender. The methodological foundation for these calculations can be found int he bibliography cited at the end of this chapter.

These are two works that deal with the theme. Maia (2021) presents the methodology for discrete variables (counts and codifications), based on the calculation of the geometric average. Maia (2022) deals with the continuous variables formed by measurements using Analysis of Variance, F Test (one classification criterion), complemented by the Tukey test.

In the yellow boxes, we will reproduce the application's screens numbered in the sequence in which they appear during execution.

The green boxes will show explanatory comments about the screens reproduced.

If the analyzed variable is the result of counts or encodings, the application must be used as follows:

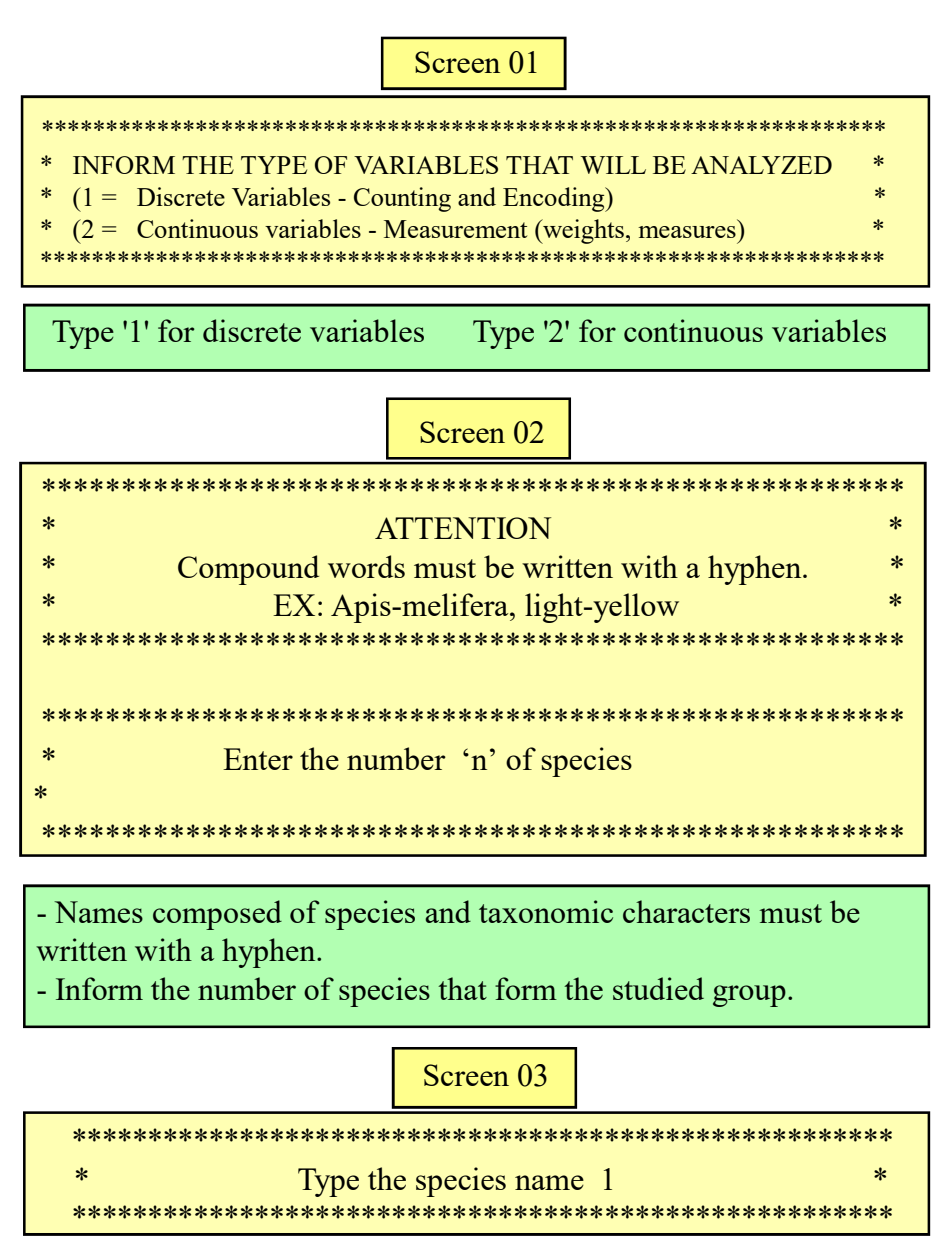

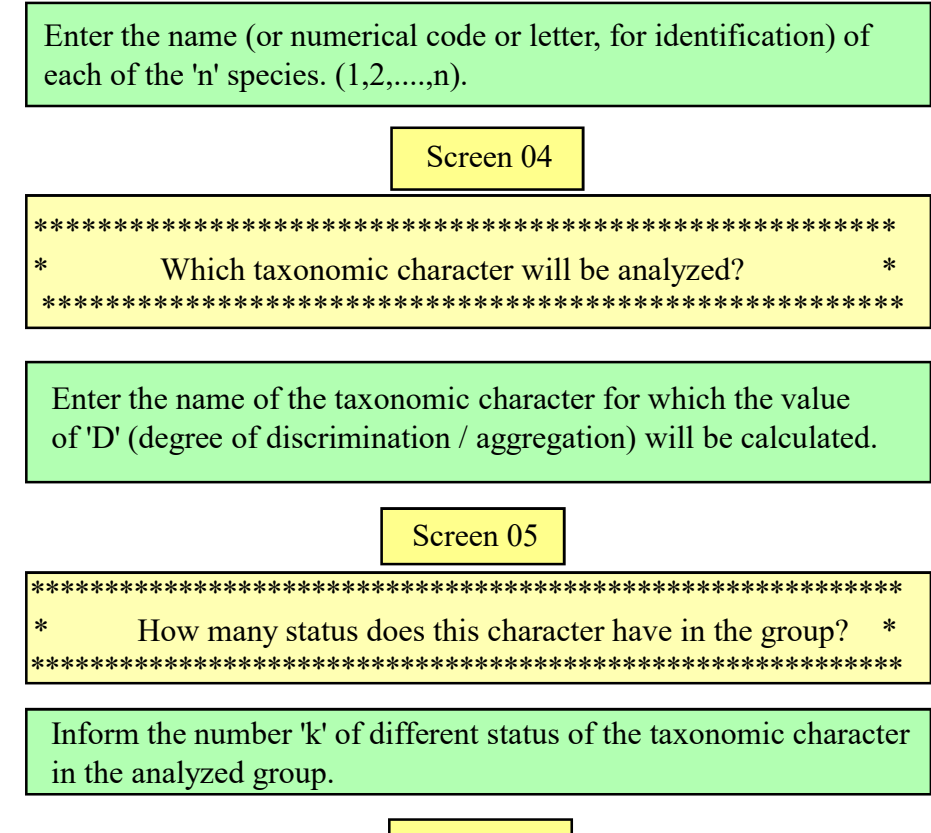

Screen 06

In this step, inform the name of each status that will be identified by a sequential number (code) (1,2,3...k). Example: yellow color = code 1 / white color = code 2 / black color = code 3...

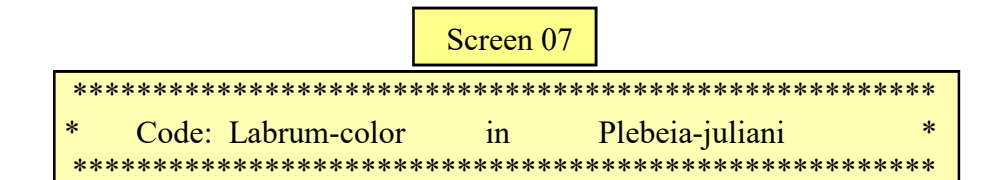

The application will ask you to enter the code referring to the status of the analyzed character for each species.

Screen 08

| ***** | *****            | *****   | ** |
|-------|------------------|---------|----|
| *     | You informed     | yellow  | *  |
| *     | Is correct? 0=No | - 1=Yes | *  |
| ***** | *****            | *****   | ** |

If the information is correct, type 1 and the analysis continues. If not, enter 0 and the entry will be requested again.

Screen 09

| ****** | ******                                         | *****  |
|--------|------------------------------------------------|--------|
| *****  | Degree of Discrimination / Aggregation         | *****  |
| ****** | **************************************         | ****** |
| ****** | *******                                        | *****  |
|        |                                                |        |
| ****** | ******                                         | ****** |
| *      | Moderate character                             | *      |
| ****** | ******                                         | ****** |
| *      | Weight of Discriminative Potential: $WD = 3.5$ | *      |
| *      | Weight of Aggregate Potential: $WA = 3.5$      | *      |
| ****** | *****                                          | *****  |

- After informing the code referring to the status of the last species, the application calculates the value of the degree of discrimination / aggregation 'D', on a scale from zero to 5.

- It also informs the interpretation of 'D' (e.g. Moderate character).

- The discrimination (WD) and aggregation (WA) potential are calculated on a scale from 1 to 6. In this example (WD = 3.5 and WA = 3.5). The taxonomic character discriminates and aggregates with the same intensity.

Screen 10

If the analysis involves several taxonomic characters, this routine must be repeated (from screen 04 onwards) as many times as there are characters.

Screen 01a

| ******                                                        | *** |
|---------------------------------------------------------------|-----|
| * INFORM THE TYPE OF VARIABLES THAT WILL BE ANALYZED          | *   |
| * (1 = Discrete Variables - Counting and Encoding)            | *   |
| * (2 = Continuous variables - Measurement (weights, measures) | *   |
| ***************************************                       | *** |
|                                                               |     |
| Type '2' for continuous variables                             |     |

Screen 02a

# Enter the number 'n' of species that are part of the group.

We will exemplify with the data of 6 species (n = 6) of the genus *Plebeia* (*P.juliani, P.meridionalis, P.droryana, P.emerina, P.remota and P.saiqui* represented by the letters J,M,D,E, R and S, respectively).

The analyzed variable is the measurement of the 'Jaw width' of 5 specimens (m = 5) of each species. See Maia (2022).

|      | wiathorti |      | <u>x species c</u> | in the gene | STICDCIU |
|------|-----------|------|--------------------|-------------|----------|
| J    | R         | S    | D                  | E           | Μ        |
| 0.90 | 1.40      | 1.20 | 1.15               | 1.50        | 1.00     |
| 1.00 | 1.80      | 1.30 | 1.20               | 1.30        | 0.90     |
| 1.00 | 1.40      | 1.50 | 1.15               | 1.20        | 0.90     |
| 0.90 | 1.45      | 1.30 | 1.20               | 1.20        | 0.70     |
| 0.90 | 1.40      | 1.30 | 1.00               | 1.20        | 0.80     |

Table 1 - Width of the jaw of six species of the genus Plebeia

The application will then ask you to enter the name (or a numerical code, or alphabetic code, etc.) to identify each of the 'n' species. Remember that compound names (eg *Plebeia-juliani*) must be written with a hyphen.

| ******* | *************************************** | ***** |
|---------|-----------------------------------------|-------|
| *       | Enter species name 1                    | *     |
| ******* | **************                          | ***** |

The application will ask you to enter the names of the 6 species (*Plebeia-juliani*, *Plebeia-meridionalis*, etc.)

Screen 04a

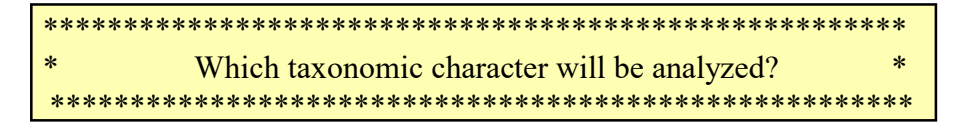

Type the character name. In this example 'jaw-width'. Compound names must be spelled with a hyphen.

# Screen 05a

\*\*\*\*\*\*\*

\*

How many specimens of each species analyzed? 

Each species will be represented by measurements originating from samples, all of the same size, with 'm' elements. In this example there will be 6 samples (n = 6), with 5 specimens each: (m = 5).

Screen 06a

| ****** | *****            | ****    | ****                     | **** |
|--------|------------------|---------|--------------------------|------|
| *      | Inform the table | value o | of 'q' of the Tukey Test | *    |
| *      | Treatments =     | -       | Residual df =            | *    |
| ****** | *****            | ****    | *****                    | **** |

We need to inform the value of 'q' for the application of the Tukey Test to evaluate the differences between the means of the 6 samples. The value of 'q' can be obtained from the tables attached at the end of this tutorial.

In the horizontal header of the table we will inform the number of treatments. In this example each species is considered as a treatment in the Analysis of Variance. The app will tell us that n = 6.

The application also calculates the degrees of freedom of the residual variance: Residual df = n(m-1) where m is equal to the number of units of each sample (m = 5).

Therefore, Residual df = 6(5-1) or 6x4 = 24

We will use the two values provided by the application (horizontal header = 6 and vertical header = 24). Where the line meets the column is the number q = 4,373, which will be entered on screen 06a.

Screen 08a

\* Enter specimen data 2 of species P.juliani \*

SCREEN 07a and SCREEN 08a show how the data will be requested by the application. After entering the last information of the first species, we will enter the information of the second species, and so on until the last species.

| Screen | 09a |
|--------|-----|
| Dereen | 074 |

| *****                                                |  |
|------------------------------------------------------|--|
| * Analyzed character: Width-of-the-jaw *             |  |
| *****                                                |  |
|                                                      |  |
| ***************************************              |  |
| ****** Degree of Discrimination / Aggregation ****** |  |
| **************************************               |  |
| ***************************************              |  |
|                                                      |  |
| ***************************************              |  |
| * Moderate character *                               |  |
| ***************************************              |  |
| * Weight of Discriminative Potential: WD = 3.67 *    |  |
| * Weight of Aggregate Potential: WA = 3.33 *         |  |
| ***************************************              |  |

- This screen shows the results of the evaluation of the aggregative potential/discriminative of the taxonomic character 'Width-of-the-jaw'.

- The numerical value (on a scale from 0 to 5) equals 2.67.
- This value classifies the character as 'intermediate', that is, it aggregates and discriminates in approximately equal proportions.
- WD and WA values (on a scale between 1 and 6) express
  - numerically the two similar potentials.

Screen 10a

\*\*\*\*\*

\* Do you want to analyze another character? 0=Nao - 1=Sim \*

If you want to analyze another character, type '1' and the application will restart from SCREEN 04a.

## TABLE VALUES FOR TUKEY'S TEST

On the following pages we transcribe two tables with the values of q'' for the application of the Tukey Test. We chose the 95% level because it is the most used in biological research.

These tables were originally published by H. Leon Harter, as indicated in the bibliography:

#### H. LEON HARTER

## TABLE 3 (Continued)

P = .95

| V n                                                                                                    | 2                                                                                                    | 3                                                                                                    | 4                                                                                                    | 5                                                                                                    | 6                                                                                                    | 7                                                                                                    | 8                                                                                                    | 9                                                                                                    | 10                                                                                                    |
|----------------------------------------------------------------------------------------------------|----------------------------------------------------------------------------------------------------|----------------------------------------------------------------------------------------------------|----------------------------------------------------------------------------------------------------|----------------------------------------------------------------------------------------------------|----------------------------------------------------------------------------------------------------|----------------------------------------------------------------------------------------------------|----------------------------------------------------------------------------------------------------|----------------------------------------------------------------------------------------------------|----------------------------------------------------------------------------------------------------|
|                                                                                                    | 17.07                                                                                                    | 24 00                                                                                                    | 20.00                                                                                                    | 07.00                                                                                                    | 1                                                                                                    | 1.0.00                                                                                                    | 1                                                                                                    | 1                                                                                                    | 1                                                                                                    |
| 2                                                                                                    | 6.085                                                                                                    | 8.331                                                                                                    | 9.798                                                                                                    | 10.88                                                                                                    | 40.41                                                                                                    | 12.44                                                                                                    | 13.03                                                                                                    | 4/.36                                                                                                    | 49.07                                                                                                    |
| 3                                                                                                    | 4.501                                                                                                    | 5.910                                                                                                    | 6.825                                                                                                    | 7.502                                                                                                    | 8.037                                                                                                    | 8.478                                                                                                    | 8.853                                                                                                    | 9.177                                                                                                    | 9.462                                                                                                    |
| 4                                                                                                    | 3.927                                                                                                    | 5.040                                                                                                    | 5.757                                                                                                    | 6.287                                                                                                    | 6.707                                                                                                    | 7.053                                                                                                    | 7.347                                                                                                    | 7.602                                                                                                    | 7.826                                                                                                    |
| 5                                                                                                    | 3.635                                                                                                    | 4.602                                                                                                    | 5.218                                                                                                    | 5.673                                                                                                    | 6.033                                                                                                    | 6.330                                                                                                    | 6.582                                                                                                    | 6.802                                                                                                    | 6.995                                                                                                    |
| 6                                                                                                    | 3.461                                                                                                    | 4.339                                                                                                    | 4.896                                                                                                    | 5.305                                                                                                    | 5.628                                                                                                    | 5.895                                                                                                    | 6.122                                                                                                    | 6.319                                                                                                    | 6.493                                                                                                    |
| 7                                                                                                    | 3.344                                                                                                    | 4.165                                                                                                    | 4.681                                                                                                    | 5.060                                                                                                    | 5.359                                                                                                    | 5.606                                                                                                    | 5.815                                                                                                    | 5.998                                                                                                    | 6.158                                                                                                    |
| 8                                                                                                    | 3.100                                                                                                    | 4.041                                                                                                    | 4.529                                                                                                    | 4.886                                                                                                    | 5.024                                                                                                    | 5.399                                                                                                    | 5.597                                                                                                    | 5.505                                                                                                    | 5.918                                                                                                    |
| 10                                                                                                    | 3.151                                                                                                    | 3.877                                                                                                    | 4.327                                                                                                    | 4.654                                                                                                    | 4.912                                                                                                    | 5.124                                                                                                    | 5.305                                                                                                    | 5.461                                                                                                    | 5.599                                                                                                    |
| 10                                                                                                    |                                                                                                    | 1 30011                                                                                                    | 10521                                                                                                    | 40021                                                                                                    |                                                                                                    | 20124                                                                                                    | 1.100                                                                                                    | 2.401                                                                                                    |                                                                                                    |
| 11                                                                                                    | 3.113                                                                                                    | 3.820                                                                                                    | 4.256                                                                                                    | 4.574                                                                                                    | 4.823                                                                                                    | 5.028                                                                                                    | 5.202                                                                                                    | 5.353                                                                                                    | 5.487                                                                                                    |
| 12                                                                                                    | 3.082                                                                                                    | 3.7/3                                                                                                    | 4.199                                                                                                    | 4.508                                                                                                    | 4.751                                                                                                    | 4.950                                                                                                    | 5.119                                                                                                    | 5.265                                                                                                    | 5.395                                                                                                    |
| 14                                                                                                    | 3.033                                                                                                    | 3.702                                                                                                    | 4.111                                                                                                    | 4.407                                                                                                    | 4.630                                                                                                    | 4.820                                                                                                    | 5.049                                                                                                    | 5-131                                                                                                    | 5.318                                                                                                    |
| 15                                                                                                    | 3.014                                                                                                    | 3.674                                                                                                    | 4.076                                                                                                    | 4.367                                                                                                    | 4.595                                                                                                    | 4.782                                                                                                    | 4.940                                                                                                    | 5.077                                                                                                    | 5.198                                                                                                    |
| 16                                                                                                    | 2.998                                                                                                    | 3.649                                                                                                    | 4.046                                                                                                    | 4.333                                                                                                    | 4.557                                                                                                    | 4.741                                                                                                    | 4.897                                                                                                    | 5.031                                                                                                    | 5+150                                                                                                    |
| 17                                                                                                    | 2.984                                                                                                    | 3.628                                                                                                    | 4.020                                                                                                    | 4.303                                                                                                    | 4.524                                                                                                    | 4.705                                                                                                    | 4.858                                                                                                    | 4.991                                                                                                    | 5.108                                                                                                    |
| 18                                                                                                    | 2.971                                                                                                    | 3.609                                                                                                    | 3.997                                                                                                    | 4.277                                                                                                    | 4.495                                                                                                    | 4.673                                                                                                    | 4.824                                                                                                    | 4.956                                                                                                    | 5.071                                                                                                    |
| 19                                                                                                    | 2.960                                                                                                    | 3.593                                                                                                    | 3.977                                                                                                    | 4.253                                                                                                    | 4.469                                                                                                    | 4.645                                                                                                    | 4.794                                                                                                    | 4.924                                                                                                    | 5.038                                                                                                    |
| 20                                                                                                    | 2.950                                                                                                    | 3.578                                                                                                    | 3.958                                                                                                    | 4.232                                                                                                    | 4.445                                                                                                    | 4.620                                                                                                    | 4.768                                                                                                    | 4.896                                                                                                    | 5.008                                                                                                    |
| 74                                                                                                    | 2.919                                                                                                    | 3.532                                                                                                    | 3.901                                                                                                    | 4.166                                                                                                    | 4.373                                                                                                    | 4.541                                                                                                    | 4.684                                                                                                    | 4.807                                                                                                    | 4.915                                                                                                    |
| 30                                                                                                    | 2.888                                                                                                    | 3.486                                                                                                    | 3.845                                                                                                    | 4.102                                                                                                    | 4.302                                                                                                    | 4.464                                                                                                    | 4.602                                                                                                    | 4.720                                                                                                    | 4.824                                                                                                    |
| 40                                                                                                    | 2.858                                                                                                    | 3.442                                                                                                    | 3.791                                                                                                    | 4.039                                                                                                    | 4.232                                                                                                    | 4.389                                                                                                    | 4.521                                                                                                    | 4.635                                                                                                    | 4.735                                                                                                    |
| 60                                                                                                    | -2.829                                                                                                    | 3.399                                                                                                    | .3.737                                                                                                    | 3.977                                                                                                    | 4.163                                                                                                    | 4.314                                                                                                    | 4.441                                                                                                    | 4.550                                                                                                    | 4.646                                                                                                    |
| 120                                                                                                    | 2.800                                                                                                    | 3.356                                                                                                    | 3.685                                                                                                    | 3.917                                                                                                    | 4.096                                                                                                    | 4.241                                                                                                    | 4.363                                                                                                    | 4.468                                                                                                    | 4.560                                                                                                    |
|                                                                                                    |                                                                                                    | 3434                                                                                                    | 34033                                                                                                    | 34838                                                                                                    | 4 . 0 30                                                                                                    | 4.1/0                                                                                                    | 44286                                                                                                    | 4438/                                                                                                    | 444/4                                                                                                    |
|                                                                                                    | 20112                                                                                                    | 3.314                                                                                                    | 20033                                                                                                    | 3.858                                                                                                    | 4.030                                                                                                    | 4.170                                                                                                    | 4.286                                                                                                    | 4.387                                                                                                    | 4 • 4 / 4                                                                                                    |
| V n                                                                                                    | 11                                                                                                    | 12                                                                                                    | 13                                                                                                    | 14                                                                                                    | 15                                                                                                    | 4.170                                                                                                    | 17                                                                                                    | 4•387<br>18                                                                                                    | 19                                                                                                    |
| ν n<br>1                                                                                                    | 11<br>50•59                                                                                                    | 12<br>51.96                                                                                                    | 13<br>53.20                                                                                                    | 14<br>54.33                                                                                                    | 15<br>55.36                                                                                                    | 16<br>16<br>56.32                                                                                                    | 17<br>57.22                                                                                                    | 18<br>58.04                                                                                                    | <u>19</u><br>58.83                                                                                                    |
| ν n<br>1<br>2                                                                                                    | 11<br>50.59<br>14.39                                                                                                    | 12<br>51.96<br>14.75                                                                                                    | 13<br>53.20<br>15.08                                                                                                    | 14<br>54.33<br>15.38                                                                                                    | 15<br>55.36<br>15.65                                                                                                    | 16<br>56.32<br>15.91                                                                                                    | 17<br>57.22<br>16.14                                                                                                    | 18<br>58.04<br>16.37                                                                                                    | 19<br>58.83<br>16.57                                                                                                    |
| ν n<br>1<br>2<br>3                                                                                                    | 11<br>50.59<br>14.39<br>9.717                                                                                                    | 12<br>51.96<br>14.75<br>9.946                                                                                                    | 13<br>53.20<br>15.08<br>10.15                                                                                                    | 14<br>54.33<br>15.38<br>10.35                                                                                                    | 15<br>55.36.<br>15.65<br>10.53                                                                                                    | 16<br>56.32<br>15.91<br>10.69                                                                                                    | 17<br>57.22<br>16.14<br>10.84                                                                                                    | 18<br>58.04<br>16.37<br>10.98                                                                                                    | 19<br>58.83<br>16.57<br>11.11                                                                                                    |
| ν n<br>1<br>2<br>3<br>4<br>5                                                                                                    | 11<br>50.59<br>14.39<br>9.717<br>8.027<br>7.168                                                                                                    | 12<br>51.96<br>14.75<br>9.946<br>8.208<br>7.324                                                                                                    | 13<br>53.20<br>15.08<br>10.15<br>8.373<br>7.466                                                                                                    | 14<br>54.33<br>15.38<br>10.35<br>8.525<br>7.596                                                                                                    | 15<br>55.36.<br>15.65<br>10.53<br>8.664<br>7.717                                                                                                    | 4.170<br>16<br>56.32<br>15.91<br>10.69<br>8.794<br>7.828                                                                                                    | 17<br>57.22<br>16.14<br>10.84<br>8.914<br>7.932                                                                                                    | 18<br>58.04<br>16.37<br>10.98<br>9.028<br>8.030                                                                                                    | 19<br>58.83<br>16.57<br>11.11<br>9.134<br>8.122                                                                                                    |
| ν n<br>1<br>2<br>3<br>4<br>5<br>6                                                                                                    | 11<br>50.59<br>14.39<br>9.717<br>8.027<br>7.168<br>6.6649                                                                                                    | 12<br>51.96<br>14.75<br>9.946<br>8.208<br>7.324<br>6.789                                                                                                    | 13<br>53.20<br>15.08<br>10.15<br>8.373<br>7.466<br>6.917                                                                                                    | 14<br>54.33<br>15.38<br>10.35<br>8.525<br>7.596<br>7.034                                                                                                    | 15<br>55.36.<br>15.65<br>10.53<br>8.664<br>7.717<br>7.143                                                                                                    | 16<br>56.32<br>15.91<br>10.69<br>8.794<br>7.828<br>7.244                                                                                                    | 17<br>57.22<br>16.14<br>10.84<br>8.914<br>7.932<br>7.338                                                                                                    | 18<br>58.04<br>16.37<br>10.98<br>9.028<br>8.030<br>7.426                                                                                                    | 19<br>58.83<br>16.57<br>11.11<br>9.134<br>8.122<br>7.508                                                                                                    |
| ν n<br>1<br>2<br>3<br>4<br>5<br>6<br>7                                                                                                    | 11<br>50.59<br>14.39<br>9.717<br>8.027<br>7.168<br>6.649<br>6.302                                                                                                    | 12<br>51.96<br>14.75<br>9.946<br>8.208<br>7.324<br>6.789<br>6.431                                                                                                    | 13<br>53.20<br>15.08<br>10.15<br>8.373<br>7.466<br>6.917<br>6.550                                                                                                    | 14<br>54.33<br>15.38<br>10.35<br>8.525<br>7.596<br>7.034<br>6.658                                                                                                    | 15<br>55.36<br>15.65<br>10.53<br>8.664<br>7.717<br>7.143<br>6.759                                                                                                    | 16<br>56.32<br>15.91<br>10.69<br>8.794<br>7.828<br>7.244<br>6.852                                                                                                    | 17<br>57.22<br>16.14<br>10.84<br>8.914<br>7.932<br>7.338<br>6.939                                                                                                    | 18<br>58.04<br>16.37<br>10.98<br>9.028<br>8.030<br>7.426<br>7.020                                                                                                    | 19<br>58.83<br>16.57<br>11.11<br>9.134<br>8.122<br>7.508<br>7.097                                                                                                    |
| ν n<br>1<br>2<br>3<br>4<br>5<br>6<br>7<br>8                                                                                                    | 11<br>50.59<br>14.39<br>9.717<br>8.027<br>7.168<br>6.649<br>6.302<br>6.054                                                                                                    | 12<br>51.96<br>14.75<br>9.946<br>8.208<br>7.324<br>6.789<br>6.431<br>6.175                                                                                                    | 13<br>53.20<br>15.08<br>10.15<br>8.373<br>7.466<br>6.917<br>6.550<br>6.287                                                                                                    | 14<br>54.33<br>15.38<br>10.35<br>8.525<br>7.596<br>7.596<br>7.034<br>6.658<br>6.389                                                                                                    | 15<br>55.36<br>15.65<br>10.53<br>8.664<br>7.717<br>7.143<br>6.759<br>6.483                                                                                                    | 16<br>56.32<br>15.91<br>10.69<br>8.794<br>7.828<br>7.244<br>6.852<br>6.571                                                                                                    | 17<br>57.22<br>16.14<br>10.84<br>8.914<br>7.338<br>6.939<br>6.653                                                                                                    | 18<br>58.04<br>16.37<br>10.98<br>9.028<br>8.030<br>7.426<br>7.620<br>6.729                                                                                                    | 19<br>58.83<br>16.57<br>11.11<br>9.134<br>8.122<br>7.508<br>7.097<br>6.802                                                                                                    |
| ν n<br>1<br>2<br>3<br>4<br>5<br>6<br>7<br>8<br>9                                                                                                    | 11<br>50.59<br>14.39<br>9.717<br>8.027<br>7.168<br>6.649<br>6.302<br>6.054<br>5.867                                                                                                    | 12<br>51.96<br>14.75<br>9.946<br>8.208<br>7.324<br>6.789<br>6.431<br>6.175<br>5.983                                                                                                    | 13<br>53.20<br>15.08<br>10.15<br>8.373<br>7.466<br>6.917<br>6.550<br>6.287<br>6.089                                                                                                    | 14<br>54.33<br>15.38<br>10.35<br>8.525<br>7.596<br>7.596<br>7.034<br>6.658<br>6.389<br>6.186                                                                                                    | 15<br>55.36<br>15.65<br>10.53<br>8.664<br>7.717<br>7.143<br>6.759<br>6.483<br>6.276                                                                                                    | 16<br>56.32<br>15.91<br>10.69<br>8.794<br>7.828<br>7.244<br>6.852<br>6.571<br>6.359                                                                                                    | 17<br>57.22<br>16.14<br>10.84<br>8.914<br>7.338<br>6.939<br>6.653<br>6.437                                                                                                    | 18<br>58.04<br>16.37<br>10.98<br>9.028<br>8.030<br>7.426<br>7.020<br>6.729<br>6.510                                                                                                    | 19<br>58.83<br>16.57<br>11.11<br>9.134<br>8.122<br>7.508<br>7.509<br>7.6.802<br>6.579                                                                                                    |
| ν n<br>1<br>2<br>3<br>4<br>5<br>6<br>7<br>8<br>9<br>10                                                                                                    | 11<br>50.59<br>14.39<br>9.717<br>8.027<br>7.168<br>6.649<br>6.302<br>6.054<br>5.867<br>5.722                                                                                                    | 12<br>51.96<br>14.75<br>9.946<br>8.208<br>7.324<br>6.789<br>6.431<br>6.175<br>5.988<br>5.833                                                                                                    | 13<br>53.20<br>15.08<br>10.15<br>8.37.3<br>7.466<br>6.917<br>6.550<br>6.287<br>6.089<br>5.935                                                                                                    | 14<br>54.33<br>15.38<br>10.35<br>8.525<br>7.596<br>7.034<br>6.658<br>6.389<br>6.186<br>6.028                                                                                                    | 15<br>55.36<br>15.65<br>10.53<br>8.664<br>7.717<br>7.143<br>6.759<br>6.483<br>6.276<br>6.114                                                                                                    | 4.170<br>16<br>56.32<br>15.91<br>10.69<br>8.794<br>7.828<br>7.244<br>6.852<br>6.571<br>6.359<br>6.194                                                                                                    | 17<br>57.22<br>16.14<br>10.84<br>8.914<br>7.932<br>7.338<br>6.939<br>6.653<br>6.437<br>6.269                                                                                                    | 18<br>58.04<br>16.37<br>10.98<br>9.028<br>8.030<br>7.426<br>7.020<br>6.729<br>6.510<br>6.339                                                                                                    | 19<br>58.83<br>16.57<br>11.11<br>9.134<br>8.122<br>7.508<br>7.097<br>6.802<br>6.579<br>6.405                                                                                                    |
| ν n<br>1<br>2<br>3<br>4<br>5<br>6<br>7<br>8<br>9<br>10                                                                                                    | 11<br>50.59<br>14.39<br>9.717<br>8.027<br>7.168<br>6.649<br>6.302<br>6.054<br>5.867<br>5.722                                                                                                    | 12<br>51.96<br>14.75<br>9.946<br>8.208<br>7.324<br>6.789<br>6.431<br>6.175<br>5.988<br>5.833                                                                                                    | 13<br>53.20<br>15.08<br>10.15<br>8.37.3<br>7.466<br>6.917<br>6.550<br>6.287<br>6.089<br>5.935                                                                                                    | 14<br>54.33<br>15.38<br>10.35<br>8.525<br>7.596<br>7.034<br>6.658<br>6.389<br>6.186<br>6.028                                                                                                    | 4.030<br>15<br>55.36<br>15.65<br>10.53<br>8.664<br>7.717<br>7.143<br>6.759<br>6.483<br>6.276<br>6.114<br>5.884                                                                                                    | 4.170<br>16<br>56.32<br>15.91<br>10.69<br>8.794<br>7.828<br>7.828<br>7.244<br>6.852<br>6.571<br>6.359<br>6.194<br>6.062                                                                                                    | 17<br>57.22<br>16.14<br>10.84<br>8.914<br>7.932<br>7.338<br>6.939<br>6.653<br>6.437<br>6.269                                                                                                    | 18<br>58.04<br>16.37<br>10.98<br>9.028<br>8.030<br>7.426<br>7.020<br>6.729<br>6.510<br>6.339                                                                                                    | 19<br>58.83<br>16.57<br>11.11<br>9.134<br>8.122<br>7.508<br>7.097<br>6.802<br>6.579<br>6.405                                                                                                    |
| ν n<br>1<br>2<br>3<br>4<br>5<br>6<br>7<br>8<br>9<br>10<br>11<br>12                                                                                                    | 11<br>50.59<br>14.39<br>9.717<br>8.027<br>7.168<br>6.649<br>6.302<br>6.054<br>5.867<br>5.722<br>5.605<br>5.511                                                                                                    | 12<br>51.96<br>14.75<br>9.946<br>8.208<br>7.324<br>6.789<br>6.431<br>6.175<br>5.983<br>5.833<br>5.713<br>5.615                                                                                                    | 13<br>53.20<br>15.08<br>10.15<br>8.373<br>7.466<br>6.917<br>6.550<br>6.287<br>6.089<br>5.935<br>5.811<br>5.710                                                                                                    | 14<br>54.33<br>15.38<br>10.35<br>8.525<br>7.596<br>7.034<br>6.658<br>6.389<br>6.186<br>6.028<br>5.901<br>5.793                                                                                                    | 15<br>55.36<br>15.65<br>10.53<br>8.664<br>7.717<br>7.143<br>6.759<br>6.483<br>6.276<br>6.114<br>5.984<br>5.878                                                                                                    | 4.170<br>16<br>56.32<br>15.91<br>10.69<br>8.794<br>7.828<br>7.2244<br>6.852<br>6.571<br>6.359<br>6.194<br>6.062<br>5.953                                                                                                    | 17<br>57.22<br>16.14<br>10.84<br>8.914<br>7.338<br>6.939<br>6.653<br>6.437<br>6.269<br>6.134<br>6.023                                                                                                    | 18<br>58.04<br>16.37<br>10.98<br>9.028<br>8.030<br>7.426<br>7.020<br>6.729<br>6.510<br>6.339<br>6.202<br>6.089                                                                                                    | 19<br>58.83<br>16.57<br>11.11<br>9.134<br>8.122<br>7.508<br>7.097<br>6.802<br>6.579<br>6.405<br>6.265<br>6.151                                                                                                    |
| n           1           2           3           4           5           6           7           8           9           10           11           12           13                                                                                                    | 11<br>50.59<br>14.39<br>9.717<br>8.027<br>7.168<br>6.649<br>6.302<br>6.054<br>5.867<br>5.722<br>5.605<br>5.511<br>5.511                                                                                                    | 12<br>51.96<br>14.75<br>9.946<br>8.208<br>7.324<br>6.789<br>6.431<br>6.175<br>5.983<br>5.833<br>5.713<br>5.615<br>5.533                                                                                                    | 13<br>53.20<br>15.08<br>10.15<br>8.373<br>7.466<br>6.917<br>6.550<br>6.287<br>6.089<br>5.935<br>5.935<br>5.811<br>5.710<br>5.625                                                                                            | 14<br>54.33<br>15.38<br>10.35<br>8.525<br>7.596<br>7.034<br>6.658<br>6.389<br>6.186<br>6.028<br>5.901<br>5.798<br>5.711                                                                                                    | 4.030<br>15<br>55.36<br>10.53<br>8.664<br>7.717<br>7.143<br>6.759<br>6.483<br>6.276<br>6.114<br>5.984<br>5.878<br>5.789                                                                                                    | 16<br>56.32<br>15.91<br>10.69<br>8.794<br>7.8248<br>7.8248<br>7.8248<br>6.852<br>6.571<br>6.359<br>6.194<br>6.062<br>5.953<br>5.862                                                                                                    | 17<br>57.22<br>16.14<br>10.84<br>8.914<br>7.338<br>6.939<br>6.653<br>6.437<br>6.269<br>6.134<br>6.023<br>5.931                                                                                                    | 4.387<br>18<br>58.04<br>16.37<br>10.98<br>9.028<br>8.030<br>7.426<br>7.426<br>7.426<br>6.339<br>6.202<br>6.339<br>6.202<br>6.089<br>5.995                                                                                           | 19<br>58.83<br>16.57<br>11.11<br>9.134<br>8.122<br>7.508<br>7.097<br>6.802<br>6.579<br>6.405<br>6.265<br>6.151<br>6.055                                                                                                    |
| n           1           2           3           4           5           6           7           8           9           10           11           12           13           14                                                                                                    | 11<br>50.59<br>14.39<br>9.717<br>8.027<br>7.168<br>6.649<br>6.302<br>6.054<br>5.722<br>5.605<br>5.511<br>5.431<br>5.364                                                                                                    | 12<br>51.96<br>14.75<br>9.946<br>8.208<br>7.324<br>6.789<br>6.431<br>6.175<br>5.983<br>5.833<br>5.615<br>5.533<br>5.463                                                                                                    | 13<br>53.20<br>15.08<br>10.15<br>8.97.3<br>7.466<br>6.917<br>6.550<br>6.287<br>6.089<br>5.935<br>5.935<br>5.935<br>5.625<br>5.625<br>5.554                                                                                  | 14<br>54.33<br>15.38<br>10.35<br>8.525<br>7.596<br>7.034<br>6.658<br>6.389<br>6.186<br>6.028<br>5.901<br>5.793<br>5.711<br>5.637                                                                                                    | 4.030<br>15<br>55.36<br>15.65<br>10.53<br>8.664<br>7.717<br>7.143<br>6.759<br>6.483<br>6.276<br>6.114<br>5.984<br>5.789<br>5.714                                                                                                    | 16<br>56.32<br>15.91<br>10.69<br>8.794<br>7.8248<br>6.852<br>6.571<br>6.359<br>6.194<br>6.052<br>5.862<br>5.786                                                                                                    | 17<br>57.22<br>16.14<br>10.84<br>8.914<br>7.338<br>6.939<br>6.653<br>6.437<br>6.269<br>6.134<br>6.023<br>5.931<br>5.852                                                                                                    | 4.387<br>18<br>58.04<br>16.37<br>10.98<br>9.028<br>8.030<br>7.426<br>7.426<br>7.420<br>6.339<br>6.202<br>6.029<br>5.995<br>5.915                                                                                                    | 19<br>58.83<br>16.57<br>11.11<br>9.134<br>8.122<br>7.508<br>7.097<br>6.802<br>6.579<br>6.405<br>6.265<br>6.151<br>6.055<br>5.974                                                                                            |
| n           1           2           3           4           5           6           7           8           9           10           11           12           13           14           15                                                                                                    | 11<br>50.59<br>14.39<br>9.717<br>8.027<br>7.168<br>6.649<br>6.302<br>6.054<br>5.867<br>5.722<br>5.605<br>5.511<br>5.364<br>5.364<br>5.306                                                                                                    | 12<br>51.96<br>14.75<br>9.946<br>8.208<br>7.324<br>6.789<br>6.431<br>6.175<br>5.983<br>5.833<br>5.615<br>5.533<br>5.463<br>5.404                                                                                                    | 13<br>53.20<br>15.08<br>10.15<br>8.97.3<br>7.446<br>6.917<br>6.089<br>5.935<br>5.811<br>5.625<br>5.554<br>5.554<br>5.554<br>5.493                                                                                           | 14<br>54.33<br>15.38<br>10.35<br>8.525<br>7.596<br>7.034<br>6.658<br>6.389<br>6.186<br>6.028<br>5.901<br>5.798<br>5.711<br>5.637<br>5.574<br>5.574                                                                                                    | 4.030<br>15<br>55.36<br>15.65<br>10.53<br>8.664<br>7.717<br>7.143<br>6.759<br>6.483<br>6.276<br>6.114<br>5.984<br>5.984<br>5.789<br>5.714<br>5.649<br>5.649                                                                                                    | 16<br>56.32<br>15.91<br>10.69<br>8.794<br>7.828<br>7.244<br>6.852<br>6.571<br>6.359<br>6.194<br>6.062<br>5.953<br>5.862<br>5.786<br>5.786                                                                                                    | 17<br>57.22<br>16.14<br>10.84<br>8.914<br>7.932<br>7.338<br>6.939<br>6.653<br>6.437<br>6.269<br>6.134<br>6.023<br>5.931<br>5.852<br>5.785<br>5.785                                                                                                    | 4.387<br>18<br>58.04<br>16.37<br>10.98<br>9.028<br>8.030<br>7.426<br>6.729<br>6.510<br>6.339<br>6.202<br>6.089<br>5.915<br>5.846                                                                                                    | 19<br>58.83<br>16.57<br>11.11<br>9.134<br>8.122<br>7.508<br>7.097<br>6.802<br>6.579<br>6.405<br>6.265<br>6.151<br>6.055<br>5.974<br>5.904                                                                                   |
| v         n           1         2           3         4           5         6           7         8           9         10           11         12           13         14           15         16           17         17                                                                                                    | 11<br>50.59<br>14.39<br>9.717<br>8.027<br>7.168<br>6.649<br>6.302<br>6.054<br>5.867<br>5.722<br>5.605<br>5.511<br>5.364<br>5.306<br>5.213                                                                                                    | 12<br>51.96<br>14.75<br>9.946<br>8.208<br>7.324<br>6.789<br>6.431<br>6.175<br>5.988<br>5.833<br>5.713<br>5.615<br>5.533<br>5.463<br>5.404<br>5.352<br>5.207                                                                                  | 13<br>53.20<br>15.08<br>10.15<br>8.373<br>7.466<br>6.917<br>6.550<br>6.287<br>5.935<br>5.8511<br>5.555<br>5.555<br>5.493<br>5.493<br>5.392                                                                                  | 14<br>54.33<br>15.38<br>10.35<br>8.525<br>7.596<br>7.034<br>6.658<br>6.389<br>6.186<br>6.028<br>5.901<br>5.793<br>5.771<br>5.574<br>5.520<br>5.471                                                                                                    | 4.030<br>15<br>55.36<br>15.65<br>10.53<br>8.664<br>7.717<br>7.143<br>6.759<br>6.483<br>6.276<br>6.114<br>5.984<br>5.789<br>5.714<br>5.649<br>5.593                                                                                                    | 16<br>56.32<br>15.91<br>10.69<br>8.794<br>7.828<br>7.244<br>6.852<br>6.359<br>6.194<br>6.062<br>5.953<br>5.862<br>5.720<br>5.662                                                                                                    | 17<br>57.22<br>16.14<br>10.84<br>8.914<br>7.932<br>7.338<br>6.939<br>6.653<br>6.437<br>6.269<br>6.134<br>6.023<br>5.931<br>5.852<br>5.785<br>5.727<br>5.675                                                                                                    | 4.387<br>18<br>58.04<br>16.37<br>10.98<br>9.028<br>8.030<br>7.426<br>7.426<br>7.420<br>6.510<br>6.339<br>6.202<br>6.089<br>5.995<br>5.915<br>5.846<br>5.736                                                                         | 19<br>58.83<br>16.57<br>11.11<br>9.134<br>8.122<br>7.508<br>7.097<br>6.802<br>6.579<br>6.405<br>6.265<br>6.151<br>6.055<br>5.974<br>5.904<br>5.843<br>5.700                                                                 |
| n           1           2           3           4           5           6           7           8           9           10           11           12           13           14           15           16           17           18                                                                                             | 11<br>50.59<br>14.39<br>9.717<br>8.027<br>7.168<br>6.649<br>6.302<br>6.054<br>5.867<br>5.722<br>5.605<br>5.511<br>5.431<br>5.431<br>5.364<br>5.306<br>5.256<br>5.212<br>5.174                                                                | 12<br>51.96<br>14.75<br>9.946<br>8.208<br>7.324<br>6.789<br>6.431<br>6.175<br>5.982<br>5.833<br>5.615<br>5.533<br>5.463<br>5.463<br>5.463<br>5.404<br>5.352<br>5.307<br>5.267                                                                | 13<br>53.20<br>15.08<br>10.15<br>8.373<br>7.466<br>6.917<br>6.550<br>6.287<br>6.287<br>5.935<br>5.811<br>5.625<br>5.555<br>5.493<br>5.493<br>5.493<br>5.439<br>5.392                                                        | 14<br>54.33<br>15.38<br>10.35<br>8.525<br>7.596<br>7.034<br>6.658<br>6.389<br>6.186<br>6.028<br>5.703<br>5.771<br>5.574<br>5.574<br>5.520<br>5.471<br>5.429                                                                                                    | $4 \cdot 030$<br>15<br>$55 \cdot 36$<br>$15 \cdot 65$<br>$10 \cdot 53$<br>$8 \cdot 664$<br>$7 \cdot 717$<br>$7 \cdot 143$<br>$6 \cdot 759$<br>$6 \cdot 483$<br>$6 \cdot 276$<br>$6 \cdot 114$<br>$5 \cdot 984$<br>$5 \cdot 789$<br>$5 \cdot 789$<br>$5 \cdot 714$<br>$5 \cdot 649$<br>$5 \cdot 593$<br>$5 \cdot 544$<br>$5 \cdot 501$                                                                                                    | 4.170<br>16<br>56.32<br>15.91<br>10.69<br>8.794<br>7.828<br>6.852<br>6.359<br>6.194<br>6.062<br>5.953<br>5.862<br>5.720<br>5.662<br>5.662<br>5.568                                                                                                    | 17<br>57.22<br>16.14<br>10.84<br>8.914<br>7.932<br>7.338<br>6.939<br>6.653<br>6.437<br>6.269<br>6.134<br>6.023<br>5.931<br>5.852<br>5.785<br>5.727<br>5.675<br>5.630                                                                                                    | 4.387<br>18<br>58.04<br>16.37<br>10.98<br>9.028<br>8.030<br>7.426<br>7.426<br>7.426<br>7.426<br>6.510<br>6.339<br>6.202<br>6.089<br>5.995<br>5.915<br>5.846<br>5.786<br>5.786<br>5.784                                              | 19<br>58.83<br>16.57<br>11.11<br>9.134<br>8.122<br>7.508<br>7.097<br>6.802<br>6.265<br>6.151<br>6.055<br>5.974<br>5.904<br>5.943<br>5.790                                                                                   |
| n           1           2           3           4           5           6           7           8           9           10           11           12           13           14           15           16           17           18           19                                                                                | 11<br>50.59<br>14.39<br>9.717<br>8.027<br>7.168<br>6.649<br>6.302<br>6.054<br>5.867<br>5.722<br>5.605<br>5.511<br>5.431<br>5.364<br>5.364<br>5.256<br>5.212<br>5.174<br>5.140                                                                | 12<br>51.96<br>14.75<br>9.946<br>8.208<br>7.324<br>6.789<br>6.431<br>6.175<br>5.983<br>5.615<br>5.983<br>5.615<br>5.533<br>5.463<br>5.463<br>5.464<br>5.307<br>5.267<br>5.231                                                                | 13<br>53.20<br>15.08<br>10.15<br>8.373<br>7.466<br>6.917<br>6.550<br>6.287<br>6.089<br>5.935<br>5.554<br>5.554<br>5.493<br>5.493<br>5.4392<br>5.355                                                                         | 14<br>54.33<br>15.38<br>10.35<br>8.525<br>7.596<br>7.034<br>6.658<br>6.389<br>6.186<br>6.028<br>5.901<br>5.798<br>5.711<br>5.637<br>5.574<br>5.520<br>5.471<br>5.520<br>5.471<br>5.391                                                                                                    | $4 \cdot 030$<br>15<br>$55 \cdot 36$<br>$15 \cdot 65$<br>$10 \cdot 53$<br>$8 \cdot 664$<br>$7 \cdot 717$<br>$7 \cdot 143$<br>$6 \cdot 759$<br>$6 \cdot 483$<br>$6 \cdot 276$<br>$6 \cdot 114$<br>$5 \cdot 984$<br>$5 \cdot 878$<br>$5 \cdot 789$<br>$5 \cdot 714$<br>$5 \cdot 593$<br>$5 \cdot 544$<br>$5 \cdot 501$<br>$5 \cdot 501$<br>$5 \cdot 501$                                                                                                    | 4.170<br>16<br>56.32<br>15.91<br>10.69<br>8.794<br>7.828<br>7.828<br>6.852<br>6.571<br>6.359<br>6.194<br>6.062<br>5.953<br>5.862<br>5.726<br>5.726<br>5.726<br>5.726<br>5.62<br>5.528                                                                                                    | 17<br>57.22<br>16.14<br>10.84<br>8.914<br>7.338<br>6.939<br>6.653<br>6.437<br>6.269<br>6.134<br>6.023<br>5.931<br>5.852<br>5.727<br>5.675<br>5.675<br>5.589                                                                                                    | 4.387<br>18<br>58.04<br>16.37<br>10.98<br>9.028<br>8.030<br>7.426<br>6.510<br>6.339<br>6.202<br>6.089<br>5.915<br>5.846<br>5.786<br>5.734<br>5.647                                                                                  | 19<br>58.83<br>16.57<br>11.11<br>9.134<br>8.122<br>7.508<br>7.097<br>6.802<br>6.579<br>6.405<br>6.265<br>6.151<br>6.055<br>5.974<br>5.843<br>5.790<br>5.743<br>5.701                                                        |
| n           1           2           3           4           5           6           7           8           9           10           11           12           13           14           15           16           17           18           19           20                                                                   | 11<br>50.59<br>14.39<br>9.717<br>8.027<br>7.168<br>6.649<br>6.302<br>6.054<br>5.867<br>5.722<br>5.605<br>5.511<br>5.431<br>5.364<br>5.364<br>5.256<br>5.212<br>5.174<br>5.140<br>5.108                                                       | 12<br>51.96<br>14.75<br>9.946<br>8.208<br>7.324<br>6.789<br>6.431<br>6.175<br>5.983<br>5.833<br>5.615<br>5.533<br>5.463<br>5.463<br>5.463<br>5.463<br>5.463<br>5.352<br>5.307<br>5.267<br>5.231<br>5.199                                     | 13<br>53.20<br>15.08<br>10.15<br>8.373<br>7.466<br>6.917<br>6.550<br>6.287<br>6.089<br>5.935<br>5.554<br>5.439<br>5.439<br>5.439<br>5.352<br>5.315<br>5.282                                                                 | $\begin{array}{c} 3 \cdot 8 28 \\ \hline 14 \\ 54 \cdot 33 \\ 15 \cdot 38 \\ 10 \cdot 35 \\ 8 \cdot 525 \\ 7 \cdot 596 \\ 7 \cdot 034 \\ 6 \cdot 658 \\ 6 \cdot 389 \\ 6 \cdot 186 \\ 6 \cdot 028 \\ \hline 5 \cdot 701 \\ 5 \cdot 793 \\ 5 \cdot 711 \\ 5 \cdot 637 \\ 5 \cdot 520 \\ 5 \cdot 471 \\ 5 \cdot 520 \\ 5 \cdot 471 \\ 5 \cdot 520 \\ 5 \cdot 391 \\ 5 \cdot 357 \\ \hline \end{array}$                                                                                                    | $4 \cdot 030$<br>15<br>$55 \cdot 36$<br>$15 \cdot 65$<br>$10 \cdot 53$<br>$8 \cdot 664$<br>$7 \cdot 717$<br>$7 \cdot 143$<br>$6 \cdot 759$<br>$6 \cdot 483$<br>$6 \cdot 276$<br>$6 \cdot 114$<br>$5 \cdot 984$<br>$5 \cdot 878$<br>$5 \cdot 789$<br>$5 \cdot 714$<br>$5 \cdot 593$<br>$5 \cdot 544$<br>$5 \cdot 501$<br>$5 \cdot 501$<br>$5 \cdot 427$                                                                                                    | 16<br>56.32<br>15.91<br>10.69<br>8.794<br>7.828<br>7.828<br>7.828<br>6.852<br>6.571<br>6.359<br>5.953<br>5.862<br>5.786<br>5.786<br>5.786<br>5.786<br>5.612<br>5.662<br>5.528<br>5.528<br>5.528                                                                                                    | $\begin{array}{r} 4 \bullet 286 \\ \hline 17 \\ 57 \bullet 22 \\ 16 \bullet 14 \\ 10 \bullet 84 \\ 8 \bullet 914 \\ 7 \bullet 932 \\ 7 \bullet 338 \\ 6 \bullet 939 \\ 6 \bullet 653 \\ 6 \bullet 437 \\ 6 \bullet 269 \\ \hline 6 \bullet 134 \\ 6 \bullet 023 \\ 5 \bullet 931 \\ 5 \bullet 852 \\ 5 \bullet 785 \\ 5 \bullet 727 \\ 5 \bullet 675 \\ 5 \bullet 630 \\ 5 \bullet 589 \\ 5 \bullet 553 \\ \end{array}$ | 18<br>58.04<br>16.37<br>10.98<br>9.028<br>8.030<br>7.426<br>6.510<br>6.510<br>6.339<br>6.202<br>6.339<br>6.202<br>6.339<br>6.202<br>6.339<br>5.995<br>5.915<br>5.846<br>5.734<br>5.647<br>5.610                                     | 19<br>58.83<br>16.57<br>11.11<br>9.134<br>8.122<br>7.508<br>7.097<br>6.802<br>6.265<br>6.151<br>6.055<br>5.974<br>5.843<br>5.790<br>5.743<br>5.701<br>5.663                                                                 |
| n           1           2           3           4           5           6           7           8           9           10           11           12           13           14           15           16           17           18           19           20                                                                   | 11<br>50.59<br>14.39<br>9.717<br>8.027<br>7.168<br>6.649<br>6.302<br>6.054<br>5.867<br>5.722<br>5.605<br>5.511<br>5.431<br>5.364<br>5.256<br>5.212<br>5.174<br>5.256<br>5.212<br>5.174<br>5.140<br>5.108                                     | 12<br>51.96<br>14.75<br>9.946<br>8.208<br>7.324<br>6.789<br>6.431<br>6.175<br>5.983<br>5.833<br>5.615<br>5.533<br>5.463<br>5.463<br>5.463<br>5.463<br>5.463<br>5.307<br>5.267<br>5.267<br>5.199                                              | 13<br>53.20<br>15.08<br>10.15<br>8.373<br>7.466<br>6.917<br>6.550<br>6.287<br>6.089<br>5.935<br>5.554<br>5.439<br>5.439<br>5.439<br>5.352<br>5.315<br>5.282                                                                 | 14<br>54.33<br>15.38<br>10.35<br>8.525<br>7.596<br>7.034<br>6.658<br>6.389<br>6.186<br>6.028<br>5.901<br>5.798<br>5.711<br>5.637<br>5.520<br>5.471<br>5.520<br>5.471<br>5.520<br>5.471<br>5.357                                                                                                    | $4 \cdot 030$<br>15<br>$55 \cdot 36$<br>$15 \cdot 65$<br>$10 \cdot 53$<br>$8 \cdot 664$<br>$7 \cdot 717$<br>$7 \cdot 143$<br>$6 \cdot 759$<br>$6 \cdot 483$<br>$6 \cdot 276$<br>$6 \cdot 114$<br>$5 \cdot 984$<br>$5 \cdot 789$<br>$5 \cdot 714$<br>$5 \cdot 593$<br>$5 \cdot 544$<br>$5 \cdot 593$<br>$5 \cdot 5427$<br>$5 \cdot 427$                                                                                                    | 16<br>56.32<br>15.91<br>10.69<br>8.794<br>7.828<br>7.828<br>7.828<br>6.852<br>6.571<br>6.359<br>6.194<br>6.062<br>5.953<br>5.862<br>5.786<br>5.786<br>5.786<br>5.528<br>5.528<br>5.528                                                                                                    | 17<br>57.22<br>16.14<br>10.84<br>8.914<br>7.338<br>6.939<br>6.653<br>6.437<br>6.269<br>6.134<br>6.269<br>6.134<br>5.852<br>5.727<br>5.675<br>5.630<br>5.589<br>5.553                                                                                                    | 4.387<br>18<br>58.04<br>16.37<br>10.98<br>9.028<br>8.030<br>7.426<br>7.426<br>7.420<br>6.510<br>6.339<br>6.202<br>6.339<br>6.202<br>6.339<br>5.995<br>5.915<br>5.846<br>5.734<br>5.647<br>5.610                                     | 19<br>58.83<br>16.57<br>11.11<br>9.134<br>8.122<br>7.508<br>7.097<br>6.802<br>6.265<br>6.151<br>6.055<br>5.974<br>5.904<br>5.843<br>5.790<br>5.743<br>5.701<br>5.663                                                        |
| n           1           2           3           4           5           6           7           8           9           10           11           12           13           14           15           16           17           18           19           20           24           30                                         | 11<br>50.59<br>14.39<br>9.717<br>8.027<br>7.168<br>6.649<br>6.302<br>6.054<br>5.722<br>5.605<br>5.511<br>5.431<br>5.364<br>5.256<br>5.212<br>5.174<br>5.140<br>5.108<br>5.012<br>4.917                                                       | 12<br>51.96<br>14.75<br>9.946<br>8.208<br>7.324<br>6.789<br>6.431<br>6.175<br>5.9833<br>5.433<br>5.463<br>5.463<br>5.463<br>5.463<br>5.463<br>5.463<br>5.267<br>5.267<br>5.261<br>5.199<br>5.099<br>5.099<br>5.001                           | 13<br>53.20<br>15.08<br>10.15<br>8.373<br>7.466<br>6.917<br>6.550<br>6.287<br>6.089<br>5.935<br>5.439<br>5.439<br>5.439<br>5.439<br>5.439<br>5.439<br>5.439<br>5.352<br>5.439<br>5.282<br>5.282<br>5.282                    | 14<br>54.33<br>15.38<br>10.35<br>8.525<br>7.596<br>7.034<br>6.658<br>6.389<br>6.186<br>6.028<br>5.901<br>5.798<br>5.711<br>5.637<br>5.574<br>5.520<br>5.471<br>5.429<br>5.391<br>5.357<br>5.251<br>5.251<br>5.147                                                                                                    | 4.030<br>15<br>55.36<br>15.65<br>10.53<br>8.664<br>7.717<br>7.143<br>6.759<br>6.483<br>6.276<br>6.483<br>6.276<br>6.483<br>6.276<br>5.789<br>5.714<br>5.6593<br>5.544<br>5.501<br>5.462<br>5.4427<br>5.319<br>5.211                                                                                                    | 16<br>56.32<br>15.91<br>10.69<br>8.794<br>7.828<br>7.828<br>6.852<br>6.571<br>6.359<br>6.194<br>6.062<br>5.953<br>5.862<br>5.786<br>5.786<br>5.786<br>5.568<br>5.568<br>5.493<br>5.381<br>5.381<br>5.271                                                                                                    | 17<br>57.22<br>16.14<br>10.84<br>8.914<br>7.338<br>6.939<br>6.653<br>6.437<br>6.269<br>6.134<br>6.023<br>5.931<br>5.852<br>5.785<br>5.727<br>5.675<br>5.630<br>5.589<br>5.553<br>5.439<br>5.327                                                                                                    | 4.387<br>18<br>58.04<br>16.37<br>10.98<br>9.028<br>8.030<br>7.426<br>7.426<br>7.426<br>6.339<br>6.202<br>6.339<br>6.202<br>6.339<br>5.995<br>5.915<br>5.846<br>5.734<br>5.688<br>5.610<br>5.494<br>5.379                            | 19<br>58.83<br>16.57<br>11.11<br>9.134<br>8.122<br>7.508<br>7.097<br>6.802<br>6.579<br>6.405<br>6.265<br>6.405<br>5.974<br>5.904<br>5.904<br>5.974<br>5.904<br>5.663<br>5.545<br>5.429                                      |
| v         n           1         2           3         4           5         6           7         8           9         10           11         12           13         14           15         16           17         18           19         20           24         30           40         40                             | 11<br>50.59<br>14.39<br>9.717<br>8.027<br>7.168<br>6.649<br>6.302<br>6.054<br>5.867<br>5.722<br>5.605<br>5.511<br>5.364<br>5.306<br>5.256<br>5.512<br>5.174<br>5.140<br>5.108<br>5.012<br>4.917<br>4.824                                     | 12<br>51.96<br>14.75<br>9.946<br>8.208<br>7.324<br>6.789<br>6.431<br>6.175<br>5.983<br>5.833<br>5.615<br>5.533<br>5.463<br>5.404<br>5.352<br>5.307<br>5.267<br>5.231<br>5.199<br>5.099<br>5.099<br>5.099                                     | 13<br>53.20<br>15.08<br>10.15<br>8.37.3<br>7.466<br>6.917<br>6.550<br>6.287<br>6.089<br>5.935<br>5.625<br>5.554<br>5.625<br>5.554<br>5.439<br>5.352<br>5.355<br>5.282<br>5.315<br>5.282<br>5.179<br>5.077                   | $\begin{array}{c} 3 \cdot 8 3 \\ 3 \cdot 8 3 \\ 5 \cdot 3 \\ 5 \cdot 3 \\ 10 \cdot 3 \\ 5 \cdot 3 \\ 8 \cdot 5 \\ 2 \cdot 5 \\ 7 \cdot 5 \\ 9 \\ 6 \cdot 1 \\ 3 \\ 6 \cdot 3 \\ 8 \\ 6 \cdot 3 \\ 8 \\ 7 \\ 5 \cdot 5 \\ 1 \\ 1 \\ 5 \cdot 4 \\ 1 \\ 5 \cdot 2 \\ 5 \\ 5 \\ 5 \\ 5 \\ 5 \\ 5 \\ 5 \\ 5 \\ 5 \\$            | 4.030<br>15<br>55.36<br>15.65<br>10.53<br>8.664<br>7.717<br>7.143<br>6.759<br>6.483<br>6.276<br>6.114<br>5.984<br>5.789<br>5.714<br>5.649<br>5.544<br>5.501<br>5.462<br>5.544<br>5.501<br>5.462<br>5.544<br>5.501<br>5.462<br>5.544<br>5.501<br>5.462<br>5.5427<br>5.319<br>5.211<br>5.106                                                                                                    | 4.170<br>16<br>56.32<br>15.91<br>10.69<br>8.794<br>7.8248<br>6.852<br>6.571<br>6.359<br>6.194<br>6.062<br>5.953<br>5.862<br>5.786<br>5.720<br>5.662<br>5.612<br>5.612<br>5.612<br>5.612<br>5.568<br>5.528<br>5.493<br>5.381<br>5.273                                                                                                    | 17<br>57.22<br>16.14<br>10.84<br>8.914<br>7.338<br>6.939<br>6.653<br>6.437<br>6.269<br>6.134<br>6.023<br>5.931<br>5.852<br>5.785<br>5.727<br>5.630<br>5.553<br>5.439<br>5.439<br>5.439<br>5.216                                                                                                    | 4.387<br>18<br>58.04<br>16.37<br>10.98<br>9.028<br>8.030<br>7.426<br>7.020<br>6.729<br>6.510<br>6.339<br>6.202<br>6.029<br>5.915<br>5.846<br>5.734<br>5.688<br>5.647<br>5.494<br>5.366                                              | 19<br>58.83<br>16.57<br>11.11<br>9.134<br>8.122<br>7.508<br>7.097<br>6.802<br>6.579<br>6.405<br>6.265<br>6.151<br>6.055<br>5.974<br>5.904<br>5.974<br>5.904<br>5.790<br>5.743<br>5.701<br>5.663<br>5.545<br>5.5429<br>5.313 |
| n           1           2           3           4           5           6           7           8           9           10           11           12           13           14           15           16           17           18           19           20           24           30           40           60               | 11<br>50.59<br>14.39<br>9.717<br>8.027<br>7.168<br>6.649<br>6.302<br>6.054<br>5.867<br>5.722<br>5.605<br>5.511<br>5.431<br>5.431<br>5.431<br>5.431<br>5.431<br>5.256<br>5.212<br>5.174<br>5.140<br>5.108<br>5.012<br>4.917<br>4.824<br>4.732 | 12<br>51.96<br>14.75<br>9.946<br>8.208<br>7.324<br>6.789<br>6.431<br>6.175<br>5.983<br>5.833<br>5.404<br>5.983<br>5.533<br>5.463<br>5.404<br>5.352<br>5.404<br>5.352<br>5.404<br>5.267<br>5.231<br>5.199<br>5.099<br>5.001<br>4.904<br>4.808 | 13<br>53.20<br>15.08<br>10.15<br>8.373<br>7.466<br>6.917<br>6.550<br>6.287<br>6.287<br>6.287<br>5.935<br>5.811<br>5.625<br>5.493<br>5.493<br>5.392<br>5.315<br>5.282<br>5.315<br>5.282<br>5.179<br>5.077<br>4.878           | $\begin{array}{c} 3 \cdot 8 > 8 \\ \hline 14 \\ 54 \cdot 33 \\ 15 \cdot 38 \\ 10 \cdot 35 \\ 8 \cdot 525 \\ 7 \cdot 596 \\ 7 \cdot 034 \\ 6 \cdot 658 \\ 6 \cdot 38 \\ 6 \cdot 38 \\ 6 \cdot 38 \\ 6 \cdot 38 \\ 6 \cdot 38 \\ 5 \cdot 701 \\ 5 \cdot 793 \\ 5 \cdot 711 \\ 5 \cdot 637 \\ 5 \cdot 771 \\ 5 \cdot 793 \\ 5 \cdot 711 \\ 5 \cdot 637 \\ 5 \cdot 574 \\ 5 \cdot 520 \\ 5 \cdot 74 \\ 5 \cdot 520 \\ 5 \cdot 74 \\ 5 \cdot 520 \\ 5 \cdot 74 \\ 5 \cdot 520 \\ 5 \cdot 74 \\ 5 \cdot 520 \\ 5 \cdot 74 \\ 5 \cdot 520 \\ 5 \cdot 74 \\ 5 \cdot 520 \\ 5 \cdot 74 \\ 5 \cdot 520 \\ 5 \cdot 74 \\ 5 \cdot 520 \\ 5 \cdot 74 \\ 5 \cdot 520 \\ 5 \cdot 74 \\ 5 \cdot 520 \\ 5 \cdot 74 \\ 5 \cdot 520 \\ 5 \cdot 521 \\ 5 \cdot 147 \\ 5 \cdot 044 \\ 4 \cdot 942 \\ \end{array}$ | $4 \cdot 030$<br>15<br>$55 \cdot 36$<br>$15 \cdot 65$<br>$10 \cdot 53$<br>$8 \cdot 664$<br>$7 \cdot 717$<br>$7 \cdot 143$<br>$6 \cdot 759$<br>$6 \cdot 483$<br>$6 \cdot 276$<br>$6 \cdot 114$<br>$5 \cdot 984$<br>$5 \cdot 878$<br>$5 \cdot 789$<br>$5 \cdot 789$<br>$5 \cdot 593$<br>$5 \cdot 544$<br>$5 \cdot 593$<br>$5 \cdot 544$<br>$5 \cdot 501$<br>$5 \cdot 462$<br>$5 \cdot 427$<br>$5 \cdot 319$<br>$5 \cdot 211$<br>$5 \cdot 106$<br>$5 \cdot 001$                                                                                                    | 4.170<br>16<br>56.32<br>15.91<br>10.69<br>8.794<br>7.828<br>7.244<br>6.852<br>6.359<br>6.194<br>6.062<br>5.953<br>5.862<br>5.720<br>5.662<br>5.528<br>5.493<br>5.381<br>5.271<br>5.165                                                                                                    | 17<br>57.22<br>16.14<br>10.84<br>8.914<br>7.932<br>7.338<br>6.939<br>6.653<br>6.437<br>6.269<br>6.134<br>6.023<br>5.931<br>5.852<br>5.785<br>5.727<br>5.630<br>5.589<br>5.553<br>5.439<br>5.327<br>5.216<br>5.107                                                                                                    | 4.387<br>18<br>58.04<br>16.37<br>10.98<br>9.028<br>8.030<br>7.426<br>7.426<br>7.420<br>6.510<br>6.339<br>6.202<br>6.520<br>6.339<br>6.202<br>6.089<br>5.915<br>5.846<br>5.784<br>5.688<br>5.647<br>5.610<br>5.494<br>5.379<br>5.266 | 19<br>58.83<br>16.57<br>11.11<br>9.134<br>8.122<br>7.508<br>7.097<br>6.802<br>6.579<br>6.405<br>6.265<br>6.151<br>6.055<br>5.904<br>5.843<br>5.790<br>5.743<br>5.701<br>5.663<br>5.545<br>5.429<br>5.313<br>5.199           |
| n           1           2           3           4           5           6           7           8           9           10           11           12           13           14           15           16           17           18           19           20           24           30           40           60           120 | 11<br>50.59<br>14.39<br>9.717<br>8.027<br>7.168<br>6.649<br>6.302<br>6.054<br>5.867<br>5.722<br>5.605<br>5.511<br>5.431<br>5.364<br>5.366<br>5.212<br>5.314<br>5.306<br>5.212<br>5.140<br>5.108<br>5.012<br>4.917<br>4.824<br>4.732<br>4.641 | 12<br>51.96<br>14.75<br>9.946<br>8.208<br>7.324<br>6.789<br>6.431<br>6.175<br>5.982<br>5.833<br>5.615<br>5.533<br>5.463<br>5.463<br>5.463<br>5.404<br>5.352<br>5.307<br>5.231<br>5.199<br>5.009<br>5.001<br>4.904<br>4.808<br>4.714          | 13<br>53.20<br>15.08<br>10.15<br>8.373<br>7.466<br>6.917<br>6.550<br>6.287<br>6.287<br>6.287<br>5.935<br>5.811<br>5.625<br>5.5543<br>5.439<br>5.392<br>5.315<br>5.282<br>5.315<br>5.282<br>5.179<br>5.077<br>4.977<br>4.878 | $\begin{array}{c} 3 \cdot 8 28 \\ \hline 14 \\ 54 \cdot 33 \\ 15 \cdot 38 \\ 10 \cdot 35 \\ 8 \cdot 525 \\ 7 \cdot 596 \\ 7 \cdot 034 \\ 6 \cdot 658 \\ 6 \cdot 389 \\ 6 \cdot 186 \\ 6 \cdot 028 \\ \hline 5 \cdot 901 \\ 5 \cdot 793 \\ 5 \cdot 711 \\ 5 \cdot 637 \\ 5 \cdot 574 \\ 5 \cdot 520 \\ 5 \cdot 471 \\ 5 \cdot 520 \\ 5 \cdot 429 \\ 5 \cdot 357 \\ \hline 5 \cdot 251 \\ 5 \cdot 357 \\ \hline 5 \cdot 251 \\ 5 \cdot 147 \\ 5 \cdot 044 \\ 4 \cdot 942 \\ 4 \cdot 842 \\ \hline \end{array}$                                                                                                    | $4 \cdot 030$<br>15<br>$55 \cdot 36$<br>$15 \cdot 65$<br>$10 \cdot 53$<br>$8 \cdot 664$<br>$7 \cdot 717$<br>$7 \cdot 143$<br>$6 \cdot 759$<br>$6 \cdot 483$<br>$6 \cdot 276$<br>$6 \cdot 114$<br>$5 \cdot 984$<br>$5 \cdot 789$<br>$5 \cdot 714$<br>$5 \cdot 649$<br>$5 \cdot 593$<br>$5 \cdot 544$<br>$5 \cdot 501$<br>$5 \cdot 501$<br>$5 \cdot 501$<br>$5 \cdot 501$<br>$5 \cdot 501$<br>$5 \cdot 501$<br>$5 \cdot 501$<br>$5 \cdot 501$<br>$5 \cdot 501$<br>$5 \cdot 501$<br>$5 \cdot 501$<br>$5 \cdot 501$<br>$5 \cdot 501$<br>$5 \cdot 106$<br>$5 \cdot 001$<br>$4 \cdot 898$ | 4.170<br>16<br>56.32<br>15.91<br>10.69<br>8.794<br>7.828<br>6.359<br>6.194<br>6.062<br>5.953<br>5.862<br>5.720<br>5.662<br>5.720<br>5.662<br>5.528<br>5.528<br>5.5558<br>5.528<br>5.5558<br>5.55585<br>5.55585<br>5.55585<br>5.5558<br>5.55585<br>5.55585<br>5.555858<br>5.5558558 | 17<br>57.22<br>16.14<br>10.84<br>8.914<br>7.338<br>6.939<br>6.653<br>6.437<br>6.269<br>6.134<br>6.023<br>5.931<br>5.852<br>5.727<br>5.675<br>5.630<br>5.539<br>5.553<br>5.439<br>5.327<br>5.216<br>5.107<br>4.998                                                                                                    | 4.387<br>18<br>58.04<br>16.37<br>10.98<br>9.028<br>8.030<br>6.202<br>6.510<br>6.339<br>6.202<br>6.202<br>6.339<br>6.202<br>6.089<br>5.995<br>5.915<br>5.846<br>5.734<br>5.610<br>5.494<br>5.379<br>5.264<br>5.154                   | 19<br>58.83<br>16.57<br>11.11<br>9.134<br>8.122<br>7.508<br>7.097<br>6.802<br>6.265<br>6.151<br>6.055<br>5.974<br>5.843<br>5.790<br>5.843<br>5.791<br>5.663<br>5.545<br>5.429<br>5.313<br>5.199<br>5.086                    |

1134

### RANGE AND STUDENTIZED RANGE TABLES

#### TABLE 3 (Continued)

P = •95

| $\begin{array}{c c c c c c c c c c c c c c c c c c c $                                                                                                    | y n                                                                                                    | 20                                                                                                    | 22                                                                                                    | 24                                                                                                    | 26                                                                                                    | 28                                                                                                    | 30                                                                                                    | 32                                                                                                    | 34                                                                                                    | 36     |
|----------------------------------------------------------------------------------------------------|----------------------------------------------------------------------------------------------------|----------------------------------------------------------------------------------------------------|----------------------------------------------------------------------------------------------------|----------------------------------------------------------------------------------------------------|----------------------------------------------------------------------------------------------------|----------------------------------------------------------------------------------------------------|----------------------------------------------------------------------------------------------------|----------------------------------------------------------------------------------------------------|----------------------------------------------------------------------------------------------------|--------|
| $ \begin{array}{ c c c c c c c c c c c c c c c c c c c$                                                                                                    | <u></u>                                                                                                    | 20                                                                                                    |                                                                                                    | 27                                                                                                    |                                                                                                    |                                                                                                    |                                                                                                    | 26                                                                                                    |                                                                                                    |        |
| $ \begin{array}{c c c c c c c c c c c c c c c c c c c $                                                                                                    | 1                                                                                                    | 59.56                                                                                                    | 60.91                                                                                                    | 62.12                                                                                                    | 63.22                                                                                                    | 64.23                                                                                                    | 65.15                                                                                                    | 66.01                                                                                                    | 66.81                                                                                                    | 67.56  |
| $\begin{array}{c c c c c c c c c c c c c c c c c c c $                                                                                                    | 2                                                                                                    | 16.77                                                                                                    | 17.13                                                                                                    | 17.45                                                                                                    | 17.75                                                                                                    | 18.02                                                                                                    | 18.27                                                                                                    | 18.50                                                                                                    | 18.72                                                                                                    | 18.92  |
| $\begin{array}{c c c c c c c c c c c c c c c c c c c $                                                                                                    | 3                                                                                                    | 11.24                                                                                                    | 11.47                                                                                                    | 11.68                                                                                                    | 11.87                                                                                                    | 12.05                                                                                                    | 12.21                                                                                                    | 12.36                                                                                                    | 12.50                                                                                                    | 12.63  |
| $\begin{array}{c c c c c c c c c c c c c c c c c c c $                                                                                                    | 4                                                                                                    | 9.233                                                                                                    | 9.418                                                                                                    | 9.584                                                                                                    | 9.736                                                                                                    | 9.875                                                                                                    | 10.00                                                                                                    | 10.12                                                                                                    | 10.23                                                                                                    | 10.34  |
| $\begin{array}{c c c c c c c c c c c c c c c c c c c $                                                                                                    | 5                                                                                                    | 8.208                                                                                                    | 8.368                                                                                                    | 8.512                                                                                                    | 8.643                                                                                                    | 8.764                                                                                                    | 8.875                                                                                                    | 8.979                                                                                                    | 9.075                                                                                                    | 9.165  |
| $\begin{array}{c c c c c c c c c c c c c c c c c c c $                                                                                                    | 7                                                                                                    | 7 170                                                                                                    | 7 202                                                                                                    | 7 402                                                                                                    | 7 522                                                                                                    | 7 624                                                                                                    | 7.720                                                                                                    | 8.283                                                                                                    | 7 005                                                                                                    | 7 072  |
| $\begin{array}{c c c c c c c c c c c c c c c c c c c $                                                                                                    | 8                                                                                                    | 6.870                                                                                                    | 6.995                                                                                                    | 7.109                                                                                                    | 7.212                                                                                                    | 7.307                                                                                                    | 7.395                                                                                                    | 7.477                                                                                                    | 7.554                                                                                                    | 7.625  |
| $ \begin{array}{ c c c c c c c c c c c c c c c c c c c$                                                                                                    | 9                                                                                                    | 6.644                                                                                                    | 6.763                                                                                                    | 6.871                                                                                                    | 6.970                                                                                                    | 7.061                                                                                                    | 7.145                                                                                                    | 7.222                                                                                                    | 7.295                                                                                                    | 7.363  |
| $ \begin{array}{ c c c c c c c c c c c c c c c c c c c$                                                                                                    | 10                                                                                                    | 6.467                                                                                                    | 6.582                                                                                                    | 6.686                                                                                                    | 6.781                                                                                                    | 6.868                                                                                                    | 6.948                                                                                                    | 7.023                                                                                                    | 7.093                                                                                                    | 7.159  |
| $ \begin{array}{c c c c c c c c c c c c c c c c c c c $                                                                                                    |                                                                                                    | ν                                                                                                    |                                                                                                    |                                                                                                    |                                                                                                    |                                                                                                    |                                                                                                    | ·                                                                                                    |                                                                                                    |        |
| $ \begin{array}{c c c c c c c c c c c c c c c c c c c $                                                                                                    | 11                                                                                                    | 6.326                                                                                                    | 6.436                                                                                                    | 6.536                                                                                                    | 6.628                                                                                                    | 6.712                                                                                                    | 6.790                                                                                                    | 6.863                                                                                                    | 6.930                                                                                                    | 6.994  |
| $ \begin{array}{c c c c c c c c c c c c c c c c c c c $                                                                                                    | 12                                                                                                    | 6.209                                                                                                    | 6.317                                                                                                    | 6.414                                                                                                    | 6.503                                                                                                    | 6.585                                                                                                    | 6.660                                                                                                    | 6.731                                                                                                    | 6.796                                                                                                    | 6.858  |
| $\begin{array}{c c c c c c c c c c c c c c c c c c c $                                                                                                    | 13                                                                                                    | 6.112                                                                                                    | 6.217                                                                                                    | 6.312                                                                                                    | 6.398                                                                                                    | 6.478                                                                                                    | 6.551                                                                                                    | 6.620                                                                                                    | 6.684                                                                                                    | 6.744  |
| $\begin{array}{c c c c c c c c c c c c c c c c c c c $                                                                                                    | 14                                                                                                    | 6.029                                                                                                    | 6.132                                                                                                    | 6.224                                                                                                    | 6.309                                                                                                    | 6.387                                                                                                    | 6.459                                                                                                    | 6.526                                                                                                    | 6.588                                                                                                    | .6.641 |
| $\begin{array}{c c c c c c c c c c c c c c c c c c c $                                                                                                    | 15                                                                                                    | 5.995                                                                                                    | 5.0059                                                                                                    | 6 084                                                                                                    | 6.166                                                                                                    | 6.241                                                                                                    | 6.210                                                                                                    | 6.274                                                                                                    | 6 436                                                                                                    | 6.401  |
| $\begin{array}{c c c c c c c c c c c c c c c c c c c $                                                                                                    | 17                                                                                                    | 5.842                                                                                                    | 5.940                                                                                                    | 6.027                                                                                                    | 6.107                                                                                                    | 6.181                                                                                                    | 6.249                                                                                                    | 6.313                                                                                                    | 6.372                                                                                                    | 6.427  |
| $\begin{array}{c c c c c c c c c c c c c c c c c c c $                                                                                                    | 18                                                                                                    | 5.794                                                                                                    | 5.890                                                                                                    | 5.977                                                                                                    | 6.055                                                                                                    | 6.128                                                                                                    | 6.195                                                                                                    | 6.258                                                                                                    | 6.316                                                                                                    | 6.371  |
| $\begin{array}{c c c c c c c c c c c c c c c c c c c $                                                                                                    | 19                                                                                                    | 5.752                                                                                                    | 5.846                                                                                                    | 5.932                                                                                                    | 6.009                                                                                                    | 6.081                                                                                                    | 6.147                                                                                                    | 6.209                                                                                                    | 6.267                                                                                                    | 6.321  |
| $\begin{array}{c c c c c c c c c c c c c c c c c c c $                                                                                                    | 20                                                                                                    | 5.714                                                                                                    | 5.807                                                                                                    | 5.891                                                                                                    | 5.968                                                                                                    | 6.039                                                                                                    | 6.104                                                                                                    | 6.165                                                                                                    | 6.222                                                                                                    | 6.275  |
| $\begin{array}{c c c c c c c c c c c c c c c c c c c $                                                                                                    |                                                                                                    |                                                                                                    |                                                                                                    |                                                                                                    |                                                                                                    |                                                                                                    |                                                                                                    |                                                                                                    |                                                                                                    |        |
| $\begin{array}{c c c c c c c c c c c c c c c c c c c $                                                                                                    | 24                                                                                                    | 5.594                                                                                                    | 5.683                                                                                                    | 5.764                                                                                                    | 5.838                                                                                                    | 5.906                                                                                                    | 5.968                                                                                                    | 6.027                                                                                                    | 6.081                                                                                                    | 6.132  |
| $\begin{array}{c ccccccccccccccccccccccccccccccccccc$                                                                                                    | 30                                                                                                    | 5.475                                                                                                    | 5.561                                                                                                    | 5.638                                                                                                    | 5.709                                                                                                    | 5.774                                                                                                    | 5.833                                                                                                    | 5.889                                                                                                    | 5.941                                                                                                    | 5.990  |
| $ \begin{array}{c ccccccccccccccccccccccccccccccccccc$                                                                                                    | 40                                                                                                    | 5.358                                                                                                    | 5.439                                                                                                    | 5.513                                                                                                    | 5.581                                                                                                    | 5.642                                                                                                    | 5.700                                                                                                    | 5.753                                                                                                    | 5.803                                                                                                    | 5.849  |
| $\begin{array}{c c c c c c c c c c c c c c c c c c c $                                                                                                    | 60                                                                                                    | 5.241                                                                                                    | 5.319                                                                                                    | 5.389                                                                                                    | 5.453                                                                                                    | 5.302                                                                                                    | 5.636                                                                                                    | 5.611                                                                                                    | 5.524                                                                                                    | 5.548  |
| $\nu$ n38405060708090100168.2668.9271.7373.9775.8277.4078.7779.98219.1119.2820.0520.6621.1621.5921.9622.29312.7512.8713.3613.7614.0814.3614.6114.82410.4410.5310.9311.2411.5111.7311.9212.0959.2509.3309.6749.94910.1810.3810.5410.6968.5298.6018.9139.1639.3709.5489.7029.83978.0438.1108.4008.6328.8248.9899.1339.26187.6937.7568.0298.2488.9818.1668.526107.2207.2797.5297.7307.8978.0418.1668.276117.0537.1107.3527.5467.7087.8477.9688.075126.9166.9707.2057.3947.5527.6677.769146.67546.9797.1597.3097.4437.9527.6677.769156.6186.6696.8887.0657.2127.3397.4497.546166.5446.5946.8106.9247.1287.2527.3007.453176.4796.5296.7416.9127.0547.1677.233 <td>×20</td> <td>5.012</td> <td>5.081</td> <td>5.144</td> <td>5.201</td> <td>5.253</td> <td>5.301</td> <td>5.346</td> <td>5.388</td> <td>5.427</td>                                                                                                    | ×20                                                                                                    | 5.012                                                                                                    | 5.081                                                                                                    | 5.144                                                                                                    | 5.201                                                                                                    | 5.253                                                                                                    | 5.301                                                                                                    | 5.346                                                                                                    | 5.388                                                                                                    | 5.427  |
| $\nu$ n38405060708090100168.2668.9271.7373.9775.8277.4078.7779.98219.1119.2820.0520.6621.1621.5921.9622.29312.7512.8713.3613.7614.0814.3614.6114.82410.4410.5310.9311.2411.5111.7311.9212.0959.2509.3309.6749.94910.1810.3810.5410.6968.5298.6018.9139.1639.3709.5489.7029.83978.0438.1108.4008.6328.8248.9899.1339.26187.6937.7568.0298.2488.4308.5668.7228.84397.4287.4887.7497.9588.1328.2818.4108.526107.2207.2797.5297.7307.8978.0418.1668.276117.0537.1107.3527.6547.7087.8477.9688.075126.9166.9707.2057.3947.5527.6677.769146.7026.7546.9797.1597.3037.4217.5527.667156.6186.6696.8887.0657.2127.3397.4497.546166.5446.5946.8106.9247.1287.225<                                                                                                    | -                                                                                                    |                                                                                                    |                                                                                                    |                                                                                                    |                                                                                                    |                                                                                                    |                                                                                                    |                                                                                                    |                                                                                                    |        |
| $ \begin{array}{cccccccccccccccccccccccccccccccccccc$                                                                                                    |                                                                                                    |                                                                                                    |                                                                                                    | <u></u>                                                                                                    |                                                                                                    | 5.255                                                                                                    |                                                                                                    | <u></u>                                                                                                    | 2000                                                                                                    | 20421  |
| $\begin{array}{cccccccccccccccccccccccccccccccccccc$                                                                                                    | ν n                                                                                                    | 38                                                                                                    | 40                                                                                                    | 50                                                                                                    | 60                                                                                                    | 70                                                                                                    | 80                                                                                                    | 90                                                                                                    | 100                                                                                                    |        |
| $\begin{array}{cccccccccccccccccccccccccccccccccccc$                                                                                                    | ν n<br>1                                                                                                    | 38<br>68•26                                                                                                    | 40                                                                                                    | 50<br>71•73                                                                                                    | 60<br>73.97                                                                                                    | 70<br>75.82                                                                                                    | 80<br>77•40                                                                                                    | 90<br>78•77                                                                                                    | 100<br>79•98                                                                                                    |        |
| $\begin{array}{cccccccccccccccccccccccccccccccccccc$                                                                                                    | ν n<br>1<br>2                                                                                                    | 38<br>68•26<br>19•11                                                                                                    | 40<br>68.92<br>19.28                                                                                                    | 50<br>71.73<br>20.05                                                                                                    | 60<br>73.97<br>20.66                                                                                                    | 70<br>75.82<br>21.16                                                                                                    | 80<br>77.40<br>21.59                                                                                                    | 90<br>78.77<br>21.96                                                                                                    | 100<br>79.98<br>22.29                                                                                                    |        |
| $\begin{array}{cccccccccccccccccccccccccccccccccccc$                                                                                                    | ν n<br>1<br>2<br>3                                                                                                    | 38<br>68.26<br>19.11<br>12.75                                                                                                    | 40<br>68.92<br>19.28<br>12.87                                                                                                    | 50<br>71.73<br>20.05<br>13.36                                                                                                    | 60<br>73.97<br>20.66<br>13.76                                                                                                    | 70<br>75.82<br>21.16<br>14.08                                                                                                    | 80<br>77.40<br>21.59<br>14.36                                                                                                    | 90<br>78.77<br>21.96<br>14.61                                                                                                    | 100<br>79.98<br>22.29<br>14.82                                                                                                    |        |
| $ \begin{array}{cccccccccccccccccccccccccccccccccccc$                                                                                                    | ν<br>1<br>2<br>3<br>4                                                                                                    | 38<br>68•26<br>19•11<br>12•75<br>10•44                                                                                                    | 40<br>68.92<br>19.28<br>12.87<br>10.53                                                                                                    | 50<br>71.73<br>20.05<br>13.36<br>10.93                                                                                                    | 60<br>73.97<br>20.66<br>13.76<br>11.24                                                                                                    | 70<br>75.82<br>21.16<br>14.08<br>11.51                                                                                                    | 80<br>77.40<br>21.59<br>14.36<br>11.73                                                                                                    | 90<br>78.77<br>21.96<br>14.61<br>11.92                                                                                                    | 100<br>79.98<br>22.29<br>14.82<br>12.09                                                                                                    |        |
| 78<0438<1108<0008<0328<248<4248<999<1339<25187<693                                                                                                    | ν n<br>1<br>2<br>3<br>4<br>5                                                                                                    | 38<br>68.26<br>19.11<br>12.75<br>10.44<br>9.250                                                                                                    | 40<br>68.92<br>19.28<br>12.87<br>10.53<br>9.330                                                                                                    | 50<br>71.73<br>20.05<br>13.36<br>10.93<br>9.674                                                                                                    | 60<br>73.97<br>20.66<br>13.76<br>11.24<br>9.949                                                                                                    | 70<br>75.82<br>21.16<br>14.08<br>11.51<br>10.18                                                                                                    | 80<br>77.40<br>21.59<br>14.36<br>11.73<br>10.38                                                                                                    | 90<br>78.77<br>21.96<br>14.61<br>11.92<br>10.54                                                                                                    | 100<br>79.98<br>22.29<br>14.82<br>12.09<br>10.69                                                                                                    |        |
| $\begin{array}{cccccccccccccccccccccccccccccccccccc$                                                                                                    | ν<br>1<br>2<br>3<br>4<br>5<br>6                                                                                                    | 38<br>68.26<br>19.11<br>12.75<br>10.44<br>9.250<br>8.529                                                                                                    | 40<br>68.92<br>19.28<br>12.87<br>10.53<br>9.330<br>8.601                                                                                                    | 50<br>71.73<br>20.05<br>13.36<br>10.93<br>9.674<br>8.913                                                                                                    | 60<br>73.97<br>20.66<br>13.76<br>11.24<br>9.949<br>9.163                                                                                                    | 70<br>75.82<br>21.16<br>14.08<br>11.51<br>10.18<br>9.370                                                                                                    | 80<br>77.40<br>21.59<br>14.36<br>11.73<br>10.38<br>9.548                                                                                                    | 90<br>78.77<br>21.96<br>14.61<br>11.92<br>10.54<br>9.702                                                                                                    | 100<br>79•98<br>22•29<br>14•82<br>12•09<br>10•69<br>9•839                                                                                                    |        |
| $\begin{array}{c ccccccccccccccccccccccccccccccccccc$                                                                                                    | 1<br>2<br>3<br>4<br>5<br>6<br>7                                                                                                    | 38<br>68.26<br>19.11<br>12.75<br>10.44<br>9.250<br>8.529<br>8.043<br>7.602                                                                                                    | 40<br>68.92<br>19.28<br>12.87<br>10.53<br>9.330<br>8.601<br>8.110<br>7.764                                                                                                    | 50<br>71.73<br>20.05<br>13.36<br>10.93<br>9.674<br>8.913<br>8.400<br>8.029                                                                                                    | 60<br>73.97<br>20.66<br>13.76<br>11.24<br>9.949<br>9.163<br>8.632<br>8.248                                                                                                    | 70<br>75.82<br>21.16<br>14.08<br>11.51<br>10.18<br>9.370<br>8.824                                                                                                    | 80<br>77.40<br>21.59<br>14.36<br>11.73<br>10.38<br>9.548<br>8.989<br>8.586                                                                                                    | 90<br>78.77<br>21.96<br>14.61<br>11.92<br>10.54<br>9.702<br>9.133<br>8.722                                                                                                    | 100<br>79.98<br>22.29<br>14.82<br>12.09<br>10.69<br>9.839<br>9.261<br>8.843                                                                                                    |        |
| $\begin{array}{c ccccccccccccccccccccccccccccccccccc$                                                                                                    | 1<br>2<br>3<br>4<br>5<br>6<br>7<br>8<br>0                                                                                                    | 38<br>68 • 26<br>19 • 11<br>12 • 75<br>10 • 44<br>9 • 250<br>8 • 529<br>8 • 043<br>7 • 693<br>7 • 628                                                                                                    | 40<br>68.92<br>19.28<br>12.87<br>10.53<br>9.330<br>8.601<br>8.110<br>7.756<br>7.488                                                                                                    | 50<br>71.73<br>20.05<br>13.36<br>10.93<br>9.674<br>8.913<br>8.400<br>8.029<br>7.749                                                                                                    | 60<br>73.97<br>20.66<br>13.76<br>11.24<br>9.949<br>9.163<br>8.632<br>8.248<br>7.958                                                                                                    | 70<br>75.82<br>21.16<br>14.08<br>11.51<br>10.18<br>9.370<br>8.824<br>8.430<br>8.132                                                                                                    | 80<br>77.40<br>21.59<br>14.36<br>11.73<br>10.38<br>9.548<br>8.989<br>8.586<br>8.281                                                                                                    | 90<br>78.77<br>21.96<br>14.61<br>11.92<br>10.54<br>9.133<br>8.722<br>8.410                                                                                                    | 100<br>79.98<br>22.29<br>14.82<br>12.09<br>10.69<br>9.839<br>9.261<br>8.843<br>8.526                                                                                                    |        |
| $\begin{array}{cccccccccccccccccccccccccccccccccccc$                                                                                                    | 1<br>2<br>3<br>4<br>5<br>6<br>7<br>8<br>9                                                                                                    | 38<br>68 • 26<br>19 • 11<br>12 • 75<br>10 • 44<br>9 • 250<br>8 • 529<br>8 • 043<br>7 • 693<br>7 • 428<br>7 • 220                                                                                                    | 40<br>68.92<br>19.28<br>12.87<br>10.53<br>9.330<br>8.601<br>8.110<br>7.756<br>7.488<br>7.279                                                                                                    | 50<br>71.73<br>20.05<br>13.36<br>10.93<br>9.674<br>8.913<br>8.400<br>8.029<br>7.749<br>7.529                                                                                                    | 60<br>73.97<br>20.66<br>13.76<br>11.24<br>9.949<br>9.163<br>8.632<br>8.632<br>8.248<br>7.958<br>7.730                                                                                                    | 70<br>75.82<br>21.16<br>14.08<br>11.51<br>10.18<br>9.370<br>8.824<br>8.430<br>8.132<br>7.897                                                                                                    | 80<br>77.40<br>21.59<br>14.36<br>11.73<br>10.38<br>9.548<br>8.989<br>8.586<br>8.281<br>8.041                                                                                                    | 90<br>78.77<br>21.96<br>14.61<br>11.92<br>10.54<br>9.133<br>8.722<br>8.410<br>8.166                                                                                                    | 100<br>79.98<br>22.29<br>14.82<br>12.09<br>10.69<br>9.839<br>9.261<br>8.843<br>8.526<br>8.276                                                                                                    |        |
| 12 $6 \cdot 916$ $6 \cdot 970$ $7 \cdot 205$ $7 \cdot 394$ $7 \cdot 552$ $7 \cdot 667$ $7 \cdot 804$ $7 \cdot 909$ 13 $6 \cdot 800$ $6 \cdot 854$ $7 \cdot 083$ $7 \cdot 267$ $7 \cdot 421$ $7 \cdot 552$ $7 \cdot 667$ $7 \cdot 769$ 14 $6 \cdot 702$ $6 \cdot 754$ $6 \cdot 979$ $7 \cdot 159$ $7 \cdot 309$ $7 \cdot 438$ $7 \cdot 552$ $7 \cdot 667$ $7 \cdot 769$ 15 $6 \cdot 618$ $6 \cdot 669$ $6 \cdot 888$ $7 \cdot 065$ $7 \cdot 212$ $7 \cdot 339$ $7 \cdot 449$ $7 \cdot 546$ 16 $6 \cdot 544$ $6 \cdot 594$ $6 \cdot 810$ $6 \cdot 984$ $7 \cdot 128$ $7 \cdot 252$ $7 \cdot 360$ $7 \cdot 457$ 17 $6 \cdot 479$ $6 \cdot 529$ $6 \cdot 741$ $6 \cdot 912$ $7 \cdot 054$ $7 \cdot 176$ $7 \cdot 283$ $7 \cdot 377$ 18 $6 \cdot 422$ $6 \cdot 471$ $6 \cdot 680$ $6 \cdot 872$ $6 \cdot 930$ $7 \cdot 048$ $7 \cdot 152$ $7 \cdot 244$ 20 $6 \cdot 325$ $6 \cdot 373$ $6 \cdot 576$ $6 \cdot 792$ $6 \cdot 930$ $7 \cdot 048$ $7 \cdot 152$ $7 \cdot 244$ 20 $6 \cdot 325$ $6 \cdot 373$ $6 \cdot 576$ $6 \cdot 740$ $6 \cdot 877$ $6 \cdot 994$ $7 \cdot 008$ 30 $6 \cdot 037$ $6 \cdot 080$ $6 \cdot 267$ $6 \cdot 417$ $6 \cdot 543$ $6 \cdot 650$ $6 \cdot 744$ $6 \cdot 827$ 40 $5 \cdot 893$ $5 \cdot 934$ $6 \cdot 112$ $6 \cdot 576$ $6 \cdot 776$ $6 \cdot 776$ $6 \cdot 6477$ $6 \cdot 6566$ $6 \cdot 645$ 120 $5 \cdot 607$ $5 \cdot 644$ $5 \cdot 802$ $5 \cdot 929$ $6 \cdot 035$ $6 \cdot 126$ $6 \cdot 205$ $6 \cdot 275$ | 2<br>3<br>4<br>5<br>6<br>7<br>8<br>9<br>10                                                                                                    | 38<br>68.26<br>19.11<br>12.75<br>10.44<br>9.250<br>8.043<br>7.693<br>7.428<br>7.220                                                                                                    | 40<br>68.92<br>19.28<br>12.87<br>10.53<br>9.330<br>8.601<br>8.110<br>7.756<br>7.488<br>7.279                                                                                                    | 50<br>71.73<br>20.05<br>13.36<br>10.93<br>9.674<br>8.913<br>8.400<br>8.029<br>7.749<br>7.529                                                                                                    | 60<br>73.97<br>20.66<br>13.76<br>11.24<br>9.949<br>9.163<br>8.632<br>8.248<br>7.958<br>7.730                                                                                                    | 70<br>75.82<br>21.16<br>14.08<br>11.51<br>10.18<br>9.370<br>8.824<br>8.430<br>8.132<br>7.897                                                                                                    | 80<br>77.40<br>21.59<br>14.36<br>11.73<br>10.38<br>9.548<br>8.989<br>8.586<br>8.281<br>8.041                                                                                                    | 90<br>78.77<br>21.96<br>14.61<br>11.92<br>10.54<br>9.702<br>9.133<br>8.722<br>8.410<br>8.166                                                                                                    | 100<br>79•98<br>22•29<br>14•82<br>12•09<br>10•69<br>9•839<br>9•261<br>8•843<br>8•526<br>8•276                                                                                                    |        |
| 136.8006.8547.0837.2677.4217.5527.6677.769146.7026.7546.9797.1597.3097.4387.5507.650156.6186.6696.8867.0557.2127.3397.4497.546166.5446.5946.8106.9847.1287.2527.3607.4457176.4796.5296.7416.9127.0547.1767.2837.377186.4226.4716.6866.9927.1097.1377.307196.3716.4196.6266.7926.9307.0487.1527.244206.3256.3736.5766.7406.8776.9947.0977.187246.1816.2266.4216.5796.7106.8226.9207.008306.0376.0806.2676.4176.5436.6506.7446.827405.8935.9346.1126.2556.3756.4776.5666.6451205.6075.6445.8025.9296.0356.1266.2056.275                                                                                                    | ν n<br>1<br>2<br>3<br>4<br>5<br>6<br>7<br>8<br>9<br>10<br>11                                                                                                    | 38<br>68.26<br>19.11<br>12.75<br>10.44<br>9.250<br>8.043<br>7.693<br>7.428<br>7.220<br>7.053                                                                                                    | 40<br>68.92<br>19.28<br>12.87<br>10.53<br>9.330<br>8.601<br>8.110<br>7.756<br>7.488<br>7.279<br>7.110                                                                                                    | 50<br>71.73<br>20.05<br>13.36<br>10.93<br>9.674<br>8.913<br>8.400<br>8.029<br>7.749<br>7.529<br>7.352                                                                                                    | 60<br>73.97<br>20.66<br>13.76<br>11.24<br>9.949<br>9.163<br>8.632<br>8.632<br>8.248<br>7.958<br>7.730<br>7.546                                                                                                    | 70<br>75.82<br>21.16<br>14.08<br>11.51<br>10.18<br>9.370<br>8.824<br>8.430<br>8.132<br>7.897<br>7.708                                                                                                    | 80<br>77.40<br>21.59<br>14.36<br>11.73<br>10.38<br>9.548<br>8.989<br>8.586<br>8.281<br>8.041<br>7.847                                                                                                    | 90<br>78.77<br>21.96<br>14.61<br>11.92<br>10.54<br>9.702<br>9.133<br>8.722<br>8.410<br>8.166<br>7.968                                                                                                    | 100<br>79.98<br>22.29<br>14.82<br>12.09<br>10.69<br>9.839<br>9.261<br>8.843<br>8.526<br>8.276<br>8.075                                                                                                    |        |
| 14 $6.702$ $6.754$ $6.979$ $7.159$ $7.309$ $7.448$ $7.550$ $7.650$ 15 $6.618$ $6.669$ $6.808$ $7.065$ $7.212$ $7.339$ $7.449$ $7.546$ 16 $6.544$ $6.599$ $6.808$ $7.065$ $7.212$ $7.339$ $7.449$ $7.546$ 16 $6.544$ $6.529$ $6.741$ $6.912$ $7.054$ $7.176$ $7.223$ $7.307$ 18 $6.422$ $6.471$ $6.680$ $6.848$ $6.989$ $7.109$ $7.213$ $7.307$ 19 $6.371$ $6.419$ $6.626$ $6.792$ $6.930$ $7.048$ $7.152$ $7.244$ 20 $6.325$ $6.373$ $6.576$ $6.740$ $6.877$ $6.994$ $7.097$ $7.187$ 24 $6.181$ $6.226$ $6.741$ $6.543$ $6.650$ $6.744$ $6.822$ 30 $6.037$ $6.080$ $6.267$ $6.417$ $6.543$ $6.650$ $6.744$ $6.827$ 40 $5.893$ $5.934$ $6.112$ $6.256$ $6.477$ $6.375$ $6.474$ $6.827$ 40 $5.879$ $5.979$ $6.026$ $6.206$ $6.303$ $6.387$ $6.462$ 120 $5.607$ $5.644$ $5.802$ $5.929$ $6.035$ $6.126$ $6.205$ $6.275$ 121 $5.607$ $5.644$ $5.802$ $5.929$ $6.035$ $6.126$ $6.205$ $6.275$                                                                                                    | ν<br>1<br>2<br>3<br>4<br>5<br>6<br>7<br>8<br>9<br>10<br>11<br>12                                                                                                    | 38<br>68.26<br>19.11<br>12.75<br>10.44<br>9.250<br>8.529<br>8.043<br>7.693<br>7.428<br>7.220<br>7.053<br>6.916                                                                                                    | 40<br>68.92<br>19.28<br>12.87<br>10.53<br>9.330<br>8.601<br>8.110<br>7.756<br>7.488<br>7.279<br>7.110<br>6.970                                                                                                    | 50<br>71.73<br>20.05<br>13.36<br>10.93<br>9.674<br>8.913<br>8.400<br>8.029<br>7.749<br>7.529<br>7.352<br>7.205                                                                                                    | 60<br>73.97<br>20.66<br>13.76<br>11.24<br>9.949<br>9.163<br>8.632<br>8.248<br>7.958<br>7.730<br>7.546<br>7.394                                                                                                    | 70<br>75.82<br>21.16<br>14.08<br>9.370<br>8.824<br>8.430<br>8.132<br>7.897<br>7.708<br>7.552                                                                                                    | 80<br>77.40<br>21.59<br>14.36<br>11.73<br>10.38<br>9.548<br>8.989<br>8.586<br>8.281<br>8.041<br>7.8847<br>7.687                                                                                                    | 90<br>78.77<br>21.96<br>14.61<br>11.92<br>10.54<br>9.702<br>9.133<br>8.722<br>8.410<br>8.166<br>7.968<br>7.804                                                                                                    | 100<br>79.98<br>22.29<br>14.82<br>12.09<br>9.839<br>9.261<br>8.843<br>8.526<br>8.276<br>8.075<br>7.909                                                                                                    |        |
| $ \begin{array}{cccccccccccccccccccccccccccccccccccc$                                                                                                    | ν n<br>1<br>2<br>3<br>4<br>5<br>6<br>7<br>8<br>9<br>10<br>11<br>12<br>13                                                                                                    | 38<br>68.26<br>19.11<br>12.75<br>10.44<br>9.250<br>8.529<br>8.043<br>7.693<br>7.428<br>7.220<br>7.053<br>6.916<br>6.800                                                                                                    | 40<br>68.92<br>10.28<br>12.87<br>10.53<br>9.330<br>8.601<br>8.110<br>7.588<br>7.488<br>7.279<br>7.110<br>6.970<br>6.854                                                                                            | 50<br>71.73<br>20.05<br>13.36<br>10.93<br>9.674<br>8.913<br>8.400<br>8.029<br>7.749<br>7.529<br>7.352<br>7.205<br>7.083                                                                                                    | 60<br>73.97<br>20.66<br>13.76<br>11.24<br>9.949<br>9.163<br>8.632<br>8.248<br>7.958<br>7.730<br>7.546<br>7.394<br>7.394                                                                                                    | 70<br>75.82<br>21.16<br>14.08<br>11.51<br>10.18<br>9.370<br>8.824<br>8.430<br>8.132<br>8.132<br>7.897<br>7.552<br>7.421                                                                                                    | 80<br>77.40<br>21.59<br>14.36<br>11.73<br>10.38<br>8.989<br>8.586<br>8.281<br>8.281<br>8.041<br>7.847<br>7.687<br>7.552                                                                                                    | 90<br>78+77<br>21+96<br>14+61<br>11+92<br>10+54<br>9+702<br>9+133<br>8+722<br>8+410<br>8+166<br>7+968<br>7+804<br>7+667                                                                                                    | 100<br>79.98<br>22.29<br>14.82<br>12.09<br>9.839<br>9.261<br>8.526<br>8.526<br>8.5276<br>8.075<br>7.909<br>7.769                                                                                                    |        |
| $\begin{array}{cccccccccccccccccccccccccccccccccccc$                                                                                                    | ν<br>1<br>2<br>3<br>4<br>5<br>6<br>7<br>8<br>9<br>10<br>11<br>12<br>13<br>14<br>14                                                                                                    | 38<br>68.26<br>19.11<br>12.75<br>10.44<br>9.250<br>8.529<br>8.043<br>7.693<br>7.428<br>7.220<br>7.053<br>6.916<br>6.800<br>6.702                                                                                                    | 40<br>68.92<br>10.28<br>12.87<br>10.53<br>9.330<br>8.601<br>8.110<br>7.756<br>7.488<br>7.279<br>7.110<br>6.854<br>6.854<br>6.754                                                                                   | 50<br>71.73<br>20.05<br>13.36<br>10.93<br>9.674<br>8.913<br>8.400<br>8.029<br>7.749<br>7.529<br>7.352<br>7.205<br>7.083<br>6.979                                                                                                    | 60<br>73.97<br>20.66<br>13.76<br>11.24<br>9.949<br>9.163<br>8.632<br>8.632<br>8.632<br>8.632<br>8.632<br>8.632<br>7.558<br>7.739<br>7.546<br>7.394<br>7.546<br>7.395<br>7.5546                                                                                                    | 70<br>75.82<br>21.16<br>14.08<br>11.51<br>10.18<br>9.370<br>8.824<br>8.430<br>8.132<br>7.897<br>7.552<br>7.552<br>7.552<br>7.552<br>7.421<br>7.309                                                                                     | 80<br>77.40<br>21.59<br>14.36<br>11.73<br>10.38<br>8.989<br>8.586<br>8.281<br>8.041<br>7.847<br>7.687<br>7.687<br>7.652<br>7.438                                                                                                    | 90<br>78.77<br>21.996<br>14.61<br>11.92<br>10.54<br>9.702<br>9.133<br>8.722<br>8.410<br>8.166<br>7.968<br>7.804<br>7.666<br>7.550<br>7.550                                                                                                    | 100<br>79.98<br>22.29<br>14.82<br>12.09<br>10.69<br>9.839<br>9.261<br>8.843<br>8.526<br>8.276<br>8.276<br>8.075<br>7.909<br>7.650<br>7.650                                                                                                    |        |
| $\begin{array}{cccccccccccccccccccccccccccccccccccc$                                                                                                    | ν<br>1<br>2<br>3<br>4<br>5<br>6<br>7<br>8<br>9<br>10<br>11<br>12<br>13<br>14<br>15<br>14                                                                                                | 38<br>68 • 26<br>19 • 11<br>12 • 75<br>10 • 44<br>9 • 250<br>8 • 529<br>8 • 043<br>7 • 693<br>7 • 428<br>7 • 220<br>7 • 053<br>6 • 916<br>6 • 800<br>6 • 702<br>6 • 618                                                                                         | 40<br>68.92<br>19.28<br>12.87<br>10.53<br>9.330<br>8.601<br>8.110<br>7.756<br>7.488<br>7.279<br>7.110<br>6.854<br>6.754<br>6.659<br>6.654                                                                          | 50<br>71.73<br>20.05<br>13.36<br>10.93<br>9.674<br>8.913<br>8.400<br>8.029<br>7.749<br>7.529<br>7.352<br>7.205<br>7.205<br>7.205<br>7.083<br>6.979<br>6.888                                                                                                    | 60<br>73.97<br>20.66<br>13.76<br>11.24<br>9.949<br>9.163<br>8.632<br>8.632<br>8.632<br>8.632<br>8.632<br>8.632<br>8.7958<br>7.958<br>7.730<br>7.546<br>7.394<br>7.257<br>7.159<br>7.065                                                                                                    | 70<br>75.82<br>21.16<br>14.08<br>11.51<br>10.18<br>9.370<br>8.824<br>8.430<br>8.430<br>8.430<br>7.897<br>7.708<br>7.552<br>7.421<br>7.309<br>7.212<br>7.12 <sup>6</sup>                                                                | 80<br>77.40<br>21.59<br>14.36<br>11.73<br>9.548<br>8.586<br>8.281<br>8.041<br>7.847<br>7.652<br>7.438<br>7.339<br>7.339                                                                                                    | 90<br>78.77<br>21.96<br>14.61<br>11.92<br>9.133<br>8.722<br>8.410<br>8.722<br>8.410<br>8.166<br>7.968<br>7.804<br>7.550<br>7.449<br>7.355                                                                                                    | 100<br>79.98<br>22.29<br>14.82<br>12.09<br>9.839<br>9.261<br>8.843<br>8.526<br>8.8276<br>8.075<br>7.909<br>7.650<br>7.650<br>7.546<br>7.457                                                                                                    |        |
| $\begin{array}{cccccccccccccccccccccccccccccccccccc$                                                                                                    | ν<br>1<br>2<br>3<br>4<br>5<br>6<br>7<br>8<br>9<br>10<br>11<br>12<br>13<br>14<br>15<br>16<br>17                                                                                          | 38<br>68 • 26<br>19 • 11<br>12 • 75<br>10 • 44<br>9 • 250<br>8 • 529<br>8 • 043<br>7 • 693<br>7 • 428<br>7 • 220<br>7 • 053<br>6 • 916<br>6 • 800<br>6 • 702<br>6 • 618<br>6 • 544                                                                              | 40<br>68.92<br>19.28<br>12.87<br>10.53<br>9.330<br>8.601<br>8.110<br>7.756<br>7.488<br>7.279<br>7.110<br>6.970<br>6.854<br>6.6594<br>6.594                                                                         | 50<br>71.73<br>20.05<br>13.36<br>10.93<br>9.674<br>8.913<br>8.400<br>8.029<br>7.749<br>7.529<br>7.352<br>7.083<br>6.979<br>6.888<br>6.810<br>6.741                                                                                                    | 60<br>73.97<br>20.66<br>13.76<br>11.24<br>9.949<br>9.163<br>8.632<br>8.642<br>8.248<br>7.958<br>7.730<br>7.546<br>7.394<br>7.267<br>7.159<br>7.065<br>6.984                                                                                                    | 70<br>75.82<br>21.16<br>14.08<br>11.51<br>10.18<br>9.370<br>8.824<br>8.430<br>8.430<br>8.430<br>7.897<br>7.708<br>7.552<br>7.421<br>7.309<br>7.212<br>7.128                                                                            | 80<br>77.40<br>21.59<br>14.36<br>11.73<br>10.38<br>9.548<br>8.989<br>8.989<br>8.986<br>8.281<br>8.041<br>7.847<br>7.687<br>7.438<br>7.438<br>7.438<br>7.433<br>7.252                                                                                                    | 90<br>78+77<br>21+96<br>14+61<br>11+92<br>10-54<br>9+702<br>9+702<br>9+702<br>9+702<br>9+702<br>9+702<br>9+702<br>8+702<br>8+702<br>7+806<br>8+702<br>8+702<br>8+702<br>8+702<br>8+702<br>8+702<br>7+806<br>8+702<br>8+702<br>8+702<br>8+702<br>7+806<br>8+702<br>8+702<br>8+702<br>7+806<br>7+806<br>8+702<br>8+702<br>7+806<br>7+806<br>7+8 | 100<br>79.98<br>22.29<br>14.82<br>12.09<br>9.839<br>9.261<br>8.843<br>8.526<br>8.526<br>8.526<br>8.526<br>8.526<br>8.526<br>7.509<br>7.650<br>7.546<br>7.457<br>7.377                                                                          |        |
| $\begin{array}{c ccccccccccccccccccccccccccccccccccc$                                                                                                    | ν<br>1<br>2<br>3<br>4<br>5<br>6<br>7<br>8<br>9<br>10<br>11<br>12<br>13<br>14<br>15<br>16<br>17<br>18                                                                                    | 38<br>68 • 26<br>19 • 11<br>12 • 75<br>10 • 44<br>9 • 250<br>8 • 529<br>8 • 043<br>7 • 693<br>7 • 428<br>7 • 220<br>7 • 053<br>6 • 916<br>6 • 800<br>6 • 702<br>6 • 618<br>6 • 544<br>6 • 429                                                                   | 40<br>68.92<br>19.28<br>12.87<br>10.53<br>9.330<br>8.601<br>8.110<br>7.7488<br>7.279<br>7.110<br>6.970<br>6.970<br>6.970<br>6.6594<br>6.594<br>6.594<br>6.591                                                      | 50<br>71.73<br>20.05<br>13.36<br>10.93<br>9.674<br>8.913<br>8.400<br>8.029<br>7.749<br>7.529<br>7.352<br>7.083<br>6.979<br>6.888<br>6.810<br>6.741<br>6.680                                                                                                    | 60<br>73.97<br>20.66<br>13.76<br>11.24<br>9.949<br>9.163<br>8.632<br>8.248<br>7.958<br>7.958<br>7.9546<br>7.394<br>7.267<br>7.394<br>7.267<br>7.065<br>6.984<br>6.912<br>6.848                                                                                                    | 70<br>75.82<br>21.16<br>14.08<br>11.51<br>10.18<br>9.370<br>8.824<br>8.432<br>7.897<br>7.708<br>7.552<br>7.421<br>7.308<br>7.212<br>7.128<br>7.059                                                                                     | 80<br>77.40<br>21.59<br>14.36<br>11.73<br>10.38<br>9.548<br>8.989<br>8.281<br>8.041<br>7.847<br>7.4582<br>7.438<br>7.339<br>7.252<br>7.109                                                                                                    | 90<br>78+77<br>21+96<br>14+61<br>11+92<br>10-54<br>9+702<br>9+133<br>8+702<br>8+410<br>8+166<br>7+968<br>7+804<br>7+667<br>7+649<br>7+360<br>7+360<br>7+233<br>7+213                                                                                                    | 100<br>79.98<br>22.29<br>14.82<br>12.09<br>10.69<br>9.839<br>9.261<br>8.526<br>8.526<br>8.526<br>8.5276<br>8.075<br>7.690<br>7.650<br>7.546<br>7.457<br>7.377                                                                                  |        |
| $\begin{array}{c ccccccccccccccccccccccccccccccccccc$                                                                                                    | ν<br>1<br>2<br>3<br>4<br>5<br>6<br>7<br>8<br>9<br>10<br>11<br>12<br>13<br>14<br>15<br>16<br>17<br>18<br>19                                                                              | 38<br>68.26<br>19.11<br>12.75<br>10.44<br>9.250<br>8.529<br>8.043<br>7.428<br>7.220<br>7.053<br>6.916<br>6.800<br>6.702<br>6.618<br>6.544<br>6.479<br>6.422<br>6.371                                                                                            | 40<br>68.92<br>19.28<br>12.87<br>10.53<br>9.330<br>8.601<br>8.110<br>7.756<br>7.488<br>7.279<br>7.110<br>6.970<br>6.854<br>6.554<br>6.594<br>6.594<br>6.529<br>6.471<br>6.411                                      | 50<br>71.73<br>20.05<br>13.36<br>10.93<br>9.674<br>8.913<br>8.400<br>8.029<br>7.749<br>7.529<br>7.352<br>7.205<br>7.083<br>6.979<br>6.888<br>6.810<br>6.741<br>6.680<br>6.626                                                                                                    | 60<br>73.97<br>20.66<br>13.76<br>11.24<br>9.949<br>9.163<br>8.632<br>8.632<br>8.248<br>7.958<br>7.958<br>7.958<br>7.9546<br>7.394<br>7.394<br>7.267<br>7.159<br>7.065<br>6.984<br>6.912<br>6.848<br>6.792                                                                                                    | 70<br>75.82<br>21.16<br>14.08<br>11.51<br>10.18<br>8.824<br>8.430<br>8.430<br>8.430<br>8.430<br>8.430<br>7.552<br>7.421<br>7.552<br>7.421<br>7.309<br>7.2128<br>7.054<br>6.989                                                         | 80<br>77.40<br>21.59<br>14.36<br>11.73<br>10.38<br>9.548<br>8.989<br>8.281<br>8.041<br>7.887<br>7.657<br>7.4687<br>7.652<br>7.438<br>7.339<br>7.252<br>7.176<br>7.109<br>7.0048                                                                                                    | 90<br>78+77<br>21+96<br>14+61<br>11+92<br>10+54<br>9+702<br>9+133<br>8+722<br>8+410<br>8+166<br>7+968<br>7+804<br>7+667<br>7+550<br>7+667<br>7+550<br>7+667<br>7+360<br>7+283<br>7+213<br>7+152                                                                                                    | 100<br>79.998<br>22.29<br>14.82<br>12.09<br>9.839<br>9.261<br>8.526<br>8.526<br>8.526<br>8.5276<br>8.526<br>8.5276<br>7.5457<br>7.556<br>7.556<br>7.556<br>7.556<br>7.557<br>7.377<br>7.377<br>7.324                                           |        |
| $\begin{array}{cccccccccccccccccccccccccccccccccccc$                                                                                                    | 2 n<br>1<br>2<br>3<br>4<br>5<br>6<br>7<br>8<br>9<br>10<br>11<br>12<br>13<br>14<br>15<br>16<br>17<br>18<br>19<br>20                                                                      | 38<br>68 • 26<br>19 • 11<br>12 • 75<br>10 • 44<br>9 • 250<br>8 • 043<br>7 • 693<br>7 • 428<br>7 • 220<br>7 • 053<br>6 • 916<br>6 • 800<br>6 • 702<br>6 • 618<br>6 • 422<br>6 • 371<br>6 • 325                                                                   | 40<br>68.92<br>19.28<br>10.53<br>9.330<br>8.601<br>8.110<br>7.756<br>7.488<br>7.279<br>7.110<br>6.854<br>6.659<br>6.529<br>6.529<br>6.471<br>6.419<br>6.4373                                                       | 50<br>71.73<br>20.05<br>13.36<br>10.93<br>9.674<br>8.913<br>8.400<br>8.029<br>7.749<br>7.529<br>7.352<br>7.205<br>7.352<br>7.205<br>7.083<br>6.979<br>6.888<br>6.810<br>6.6741<br>6.680<br>6.576                                                                                 | 60<br>73.97<br>20.66<br>13.76<br>11.24<br>9.949<br>9.163<br>8.632<br>8.632<br>8.632<br>8.632<br>8.632<br>8.632<br>7.558<br>7.730<br>7.556<br>7.304<br>7.5546<br>7.304<br>7.5546<br>7.304<br>7.5546<br>7.304<br>7.556<br>6.984<br>6.912<br>6.848<br>6.792                                                                                                    | 70<br>75.82<br>21.16<br>14.08<br>11.51<br>10.18<br>9.370<br>8.824<br>8.430<br>8.430<br>8.132<br>7.897<br>7.708<br>7.552<br>7.421<br>7.309<br>7.212<br>7.421<br>7.054<br>6.989<br>6.937                                                 | 80<br>77.40<br>21.59<br>14.36<br>11.73<br>9.548<br>8.586<br>8.586<br>8.281<br>8.041<br>7.847<br>7.6552<br>7.438<br>7.339<br>7.252<br>7.438<br>7.339<br>7.252<br>7.176<br>7.109<br>7.009<br>6.994                                                                                                    | 90<br>78.77<br>21.96<br>14.61<br>11.92<br>9.133<br>8.722<br>8.410<br>8.122<br>8.410<br>8.166<br>7.968<br>7.867<br>7.667<br>7.4550<br>7.449<br>7.867<br>7.283<br>7.213<br>7.213<br>7.213<br>7.097                                                                                                    | 100<br>79.98<br>22.29<br>14.82<br>12.09<br>9.261<br>8.843<br>8.526<br>8.843<br>8.526<br>8.276<br>7.579<br>7.769<br>7.5650<br>7.546<br>7.457<br>7.377<br>7.377<br>7.377<br>7.307<br>7.244                                                       |        |
| 30         6.037         6.080         6.267         6.417         6.543         6.650         6.744         6.827           40         5.893         5.934         6.112         6.255         6.375         6.477         6.566         6.645           60         5.750         5.789         5.958         6.093         6.206         6.303         6.387         6.462           120         5.607         5.644         5.802         5.929         6.035         6.126         6.205         6.275                                                                                                    | ν<br>1<br>2<br>3<br>4<br>5<br>6<br>7<br>8<br>9<br>10<br>11<br>12<br>13<br>14<br>15<br>16<br>17<br>18<br>19<br>20                                                                        | 38<br>68 • 26<br>19 • 11<br>12 • 75<br>10 • 44<br>9 • 250<br>8 • 529<br>8 • 043<br>7 • 693<br>7 • 428<br>7 • 693<br>7 • 428<br>7 • 220<br>7 • 053<br>6 • 916<br>6 • 800<br>6 • 702<br>6 • 618<br>6 • 544<br>6 • 479<br>6 • 422<br>6 • 371<br>6 • 325            | 40<br>68.92<br>19.28<br>12.87<br>10.53<br>9.330<br>8.601<br>8.110<br>7.756<br>7.488<br>7.279<br>7.110<br>6.854<br>6.754<br>6.529<br>6.529<br>6.471<br>6.419<br>6.373                                               | 50<br>71.73<br>20.05<br>13.36<br>10.93<br>9.674<br>8.913<br>8.400<br>8.029<br>7.749<br>7.529<br>7.352<br>7.205<br>7.083<br>6.979<br>6.888<br>6.810<br>6.741<br>6.680<br>6.626<br>6.576                                                                                           | 60<br>73.97<br>20.66<br>13.76<br>11.24<br>9.949<br>9.163<br>8.632<br>8.632<br>8.632<br>8.632<br>8.632<br>8.632<br>8.632<br>8.7958<br>7.958<br>7.958<br>7.730<br>7.5546<br>7.394<br>7.267<br>7.159<br>7.065<br>6.912<br>6.848<br>6.792<br>6.740                                                                                                    | 70<br>75.82<br>21.16<br>14.08<br>11.51<br>10.18<br>9.370<br>8.824<br>8.430<br>8.430<br>8.430<br>8.430<br>7.897<br>7.708<br>7.552<br>7.421<br>7.309<br>7.212<br>7.212<br>7.054<br>6.989<br>6.930<br>6.877                               | 80<br>77.40<br>21.59<br>14.36<br>11.73<br>9.548<br>8.989<br>8.586<br>8.281<br>8.041<br>7.847<br>7.6552<br>7.438<br>7.339<br>7.2552<br>7.438<br>7.176<br>7.109<br>7.109<br>7.109                                                                                                    | 90<br>78.77<br>21.96<br>14.61<br>11.92<br>9.133<br>8.722<br>8.410<br>8.166<br>7.968<br>7.804<br>7.550<br>7.449<br>7.550<br>7.449<br>7.283<br>7.213<br>7.152<br>7.097                                                                                                    | 100<br>79.98<br>22.29<br>14.82<br>12.09<br>9.839<br>9.261<br>8.843<br>8.526<br>8.8276<br>8.8276<br>7.546<br>7.546<br>7.546<br>7.546<br>7.546<br>7.546<br>7.546<br>7.546<br>7.546<br>7.5377<br>7.3377<br>7.3377                                 |        |
| 40         5.893         5.934         6.112         6.255         6.375         6.477         6.566         6.6645           60         5.750         5.789         5.958         6.093         6.206         6.303         6.387         6.462           120         5.607         5.644         5.802         5.929         6.035         6.126         6.205         6.275                                                                                                    | ν<br>1<br>2<br>3<br>4<br>5<br>6<br>7<br>8<br>9<br>10<br>11<br>12<br>13<br>14<br>15<br>16<br>17<br>18<br>19<br>20<br>24                                                                  | 38<br>68 • 26<br>19 • 11<br>12 • 75<br>10 • 44<br>9 • 250<br>8 • 529<br>8 • 043<br>7 • 693<br>7 • 428<br>7 • 220<br>7 • 053<br>6 • 916<br>6 • 800<br>6 • 702<br>6 • 618<br>6 • 544<br>6 • 479<br>6 • 422<br>6 • 371<br>6 • 325<br>6 • 181                       | 40<br>68.92<br>19.28<br>12.87<br>10.53<br>9.330<br>8.601<br>8.110<br>7.756<br>7.488<br>7.279<br>7.110<br>6.970<br>6.854<br>6.594<br>6.594<br>6.594<br>6.419<br>6.373<br>6.226                                      | 50<br>71.73<br>20.05<br>13.36<br>10.93<br>9.674<br>8.913<br>8.400<br>8.029<br>7.749<br>7.529<br>7.352<br>7.205<br>7.083<br>6.979<br>6.888<br>6.810<br>6.741<br>6.680<br>6.626<br>6.576<br>6.421                                                                                  | 60<br>73.97<br>20.66<br>13.76<br>11.24<br>9.949<br>9.163<br>8.248<br>7.958<br>7.958<br>7.958<br>7.730<br>7.546<br>7.394<br>7.267<br>7.159<br>7.065<br>6.912<br>6.848<br>6.792<br>6.740<br>6.579                                                                                                    | 70<br>75.82<br>21.16<br>14.08<br>11.51<br>10.18<br>9.370<br>8.824<br>8.430<br>8.430<br>8.430<br>8.430<br>7.552<br>7.405<br>7.405<br>7.405<br>7.212<br>7.128<br>7.054<br>7.059<br>9.212<br>7.128<br>7.059<br>9.6.930<br>6.930<br>6.9710 | 80<br>77.40<br>21.59<br>14.36<br>11.73<br>9.548<br>8.989<br>8.586<br>8.281<br>8.041<br>7.847<br>7.652<br>7.438<br>7.438<br>7.438<br>7.438<br>7.438<br>7.4176<br>6.822                                                                                                    | 90<br>78.77<br>21.96<br>14.61<br>11.92<br>9.702<br>9.133<br>8.722<br>9.133<br>8.722<br>8.410<br>8.166<br>7.968<br>7.804<br>7.650<br>7.449<br>7.350<br>7.449<br>7.350<br>7.449<br>7.350<br>7.4213<br>7.152<br>7.097<br>6.920                                                                                                    | 100<br>79.98<br>22.29<br>14.82<br>12.09<br>9.839<br>9.261<br>8.843<br>8.526<br>8.526<br>8.526<br>8.526<br>8.526<br>8.526<br>7.509<br>7.650<br>7.546<br>7.457<br>7.556<br>7.546<br>7.546<br>7.377<br>7.307<br>7.307<br>7.2244<br>7.187          |        |
| 60         56750         56789         56958         66953         66205         65305         65387         64462           120         5607         5644         5802         5929         66035         66126         66205         66275                                                                                                    | ν<br>1<br>2<br>3<br>4<br>5<br>6<br>7<br>8<br>9<br>10<br>11<br>12<br>13<br>14<br>15<br>16<br>17<br>18<br>19<br>20<br>24<br>30                                                            | 38<br>68 • 26<br>19 • 11<br>12 • 75<br>10 • 44<br>9 • 250<br>8 • 529<br>8 • 043<br>7 • 693<br>7 • 428<br>7 • 220<br>7 • 053<br>6 • 916<br>6 • 800<br>6 • 702<br>6 • 618<br>6 • 544<br>6 • 479<br>6 • 422<br>6 • 371<br>6 • 325<br>6 • 181<br>6 • 037            | 40<br>68.92<br>19.28<br>12.87<br>10.53<br>9.330<br>8.601<br>8.110<br>7.756<br>7.488<br>7.279<br>7.110<br>6.970<br>6.970<br>6.6597<br>6.6594<br>6.529<br>6.471<br>6.419<br>6.373<br>6.226<br>6.080                  | 50<br>71.73<br>20.05<br>13.36<br>10.93<br>9.674<br>8.913<br>8.400<br>8.029<br>7.749<br>7.529<br>7.352<br>7.083<br>6.979<br>6.888<br>6.810<br>6.741<br>6.680<br>6.626<br>6.576<br>6.421<br>6.267                                                                                  | 60<br>73.97<br>20.66<br>13.76<br>11.24<br>9.949<br>9.163<br>8.248<br>7.958<br>7.958<br>7.958<br>7.958<br>7.9546<br>7.394<br>7.267<br>7.159<br>7.065<br>6.984<br>6.912<br>6.848<br>6.792<br>6.844<br>6.792<br>6.579<br>6.417                                                                                                    | 70<br>75.82<br>21.16<br>14.08<br>11.51<br>10.18<br>9.370<br>8.8430<br>8.430<br>7.552<br>7.421<br>7.708<br>7.552<br>7.421<br>7.552<br>7.421<br>7.212<br>7.212<br>7.212<br>7.2128<br>7.0549<br>6.930<br>6.877<br>6.710<br>6.543          | 80<br>77.40<br>21.59<br>14.36<br>11.73<br>10.38<br>9.548<br>8.989<br>8.589<br>8.281<br>8.041<br>7.847<br>7.552<br>7.438<br>7.339<br>7.252<br>7.438<br>7.438<br>7.438<br>7.438<br>7.438<br>7.438<br>7.438<br>7.438<br>7.438<br>7.438<br>7.438<br>7.438<br>7.438<br>7.438<br>7.438<br>7.438<br>7.440<br>7.440<br>7.440<br>7.459<br>7.458<br>7.458<br>7.457<br>7.458<br>7.457<br>7.458<br>7.457<br>7.458<br>7.457<br>7.458<br>7.457<br>7.458<br>7.457<br>7.458<br>7.457<br>7.458<br>7.457<br>7.458<br>7.457<br>7.458<br>7.457<br>7.458<br>7.457<br>7.458<br>7.457<br>7.4577<br>7.4577<br>7.4577<br>7.45777<br>7.457777<br>7.457777777777 | 90<br>78+77<br>21+96<br>14+61<br>11+92<br>10+54<br>9+702<br>9+133<br>8+722<br>8+410<br>8+166<br>7+968<br>7+804<br>7+667<br>7+550<br>7+449<br>7+360<br>7+283<br>7+213<br>7+152<br>7+097<br>6+920<br>6+744                                                                                                    | 100<br>79.98<br>22.29<br>14.82<br>12.09<br>9.839<br>9.261<br>8.526<br>8.526<br>8.526<br>8.276<br>8.075<br>7.650<br>7.650<br>7.650<br>7.650<br>7.650<br>7.457<br>7.307<br>7.244<br>7.187<br>7.008<br>6.827                                      |        |
|                                                                                                    | 2<br>1<br>2<br>3<br>4<br>5<br>6<br>7<br>8<br>9<br>10<br>11<br>12<br>13<br>14<br>15<br>16<br>17<br>18<br>19<br>20<br>24<br>30<br>40<br>40<br>40<br>40<br>40<br>40<br>40<br>40<br>40<br>4 | 38<br>68.26<br>19.11<br>12.75<br>10.44<br>9.250<br>8.529<br>8.043<br>7.428<br>7.220<br>7.053<br>6.916<br>6.800<br>6.702<br>6.618<br>6.544<br>6.479<br>6.422<br>6.325<br>6.181<br>6.325<br>6.181<br>6.325                                                        | 40<br>68.92<br>19.28<br>12.87<br>10.53<br>9.330<br>8.601<br>8.110<br>7.758<br>7.488<br>7.279<br>7.110<br>6.970<br>6.854<br>6.594<br>6.594<br>6.594<br>6.4529<br>6.419<br>6.373<br>6.226<br>6.080<br>5.934<br>5.934 | 50<br>71.73<br>20.05<br>13.36<br>10.93<br>9.674<br>8.913<br>8.400<br>8.029<br>7.749<br>7.529<br>7.352<br>7.083<br>6.979<br>6.888<br>6.810<br>6.741<br>6.626<br>6.576<br>6.421<br>6.267<br>6.112<br>6.567                                                                         | 60<br>73.97<br>20.66<br>13.76<br>11.24<br>9.949<br>9.163<br>8.632<br>8.248<br>7.958<br>7.958<br>7.958<br>7.9546<br>7.394<br>7.394<br>7.394<br>7.394<br>7.394<br>7.394<br>7.394<br>7.394<br>7.394<br>7.394<br>7.394<br>7.394<br>7.394<br>7.394<br>7.394<br>7.394<br>7.394<br>7.394<br>7.394<br>7.394<br>7.394<br>7.394<br>7.394<br>7.394<br>7.394<br>7.394<br>7.394<br>7.394<br>7.395<br>6.984<br>6.912<br>6.579<br>6.417<br>6.255<br>7.905                                                                                                    | 70<br>75.82<br>21.16<br>14.08<br>11.51<br>10.18<br>9.370<br>8.824<br>8.430<br>8.430<br>8.430<br>7.552<br>7.421<br>7.552<br>7.421<br>7.309<br>7.212<br>7.128<br>7.054<br>6.930<br>6.877<br>6.710<br>6.543<br>6.375                      | 80<br>77.40<br>21.59<br>14.36<br>11.73<br>10.38<br>9.548<br>8.989<br>8.281<br>8.041<br>7.847<br>7.652<br>7.438<br>7.339<br>7.252<br>7.438<br>7.339<br>7.252<br>7.048<br>6.994<br>6.822<br>6.650<br>6.477<br>6.202                                                                                                    | 90<br>78.77<br>21.96<br>14.61<br>11.92<br>10.54<br>9.702<br>9.133<br>8.722<br>8.410<br>8.166<br>7.968<br>7.667<br>7.550<br>7.469<br>7.360<br>7.467<br>7.360<br>7.467<br>7.360<br>7.467<br>7.360<br>7.467<br>7.360<br>7.467<br>7.360<br>7.467<br>7.467<br>7.4565<br>7.467<br>7.4550<br>7.4550<br>7.4550<br>7.4550<br>7.4550<br>7.4550<br>7.4550<br>7.4550<br>7.4550<br>7.4550<br>7.4555<br>7.45555<br>7.45555<br>7.4555<br>7.4555<br>7.45555                                                                                                    | 100<br>79.998<br>22.29<br>14.82<br>12.09<br>9.839<br>9.261<br>8.526<br>8.526<br>8.526<br>8.526<br>8.527<br>6.500<br>7.556<br>7.550<br>7.556<br>7.457<br>7.377<br>7.524<br>7.377<br>7.324<br>7.524<br>7.387                                     |        |
| ≪ 1 5+463 15+498 15+646 15+764 15+863 15+947 16+020 16+085 1                                                                                                    | ν<br>1<br>2<br>3<br>4<br>5<br>6<br>7<br>8<br>9<br>10<br>11<br>12<br>13<br>14<br>15<br>16<br>17<br>18<br>19<br>20<br>24<br>30<br>40<br>60<br>120                                         | 38<br>68 • 26<br>19 • 11<br>12 • 75<br>10 • 44<br>9 • 250<br>8 • 529<br>8 • 043<br>7 • 693<br>7 • 428<br>7 • 220<br>7 • 053<br>6 • 916<br>6 • 800<br>6 • 702<br>6 • 618<br>6 • 325<br>6 • 181<br>6 • 325<br>6 • 181<br>6 • 037<br>5 • 893<br>5 • 750<br>6 • 607 | 40<br>68.92<br>19.28<br>12.87<br>10.53<br>9.330<br>8.601<br>8.110<br>7.756<br>7.488<br>7.279<br>7.110<br>6.854<br>6.659<br>6.529<br>6.529<br>6.471<br>6.419<br>6.373<br>6.226<br>6.080<br>6.934<br>5.934           | 50<br>71.73<br>20.05<br>13.36<br>10.93<br>9.674<br>8.913<br>8.400<br>8.029<br>7.749<br>7.529<br>7.352<br>7.205<br>7.205<br>7.205<br>7.205<br>7.205<br>7.205<br>7.205<br>6.888<br>6.810<br>6.626<br>6.626<br>6.626<br>6.626<br>6.576<br>6.421<br>6.267<br>6.112<br>5.958<br>5.802 | 60<br>73.97<br>20.66<br>13.76<br>11.24<br>8.632<br>8.632<br>8.632<br>8.632<br>8.632<br>8.632<br>8.632<br>8.632<br>8.632<br>8.632<br>8.632<br>8.632<br>8.632<br>8.632<br>8.632<br>7.958<br>7.958<br>7.958<br>7.958<br>7.958<br>7.958<br>7.958<br>7.958<br>7.958<br>7.958<br>7.958<br>7.958<br>7.958<br>7.958<br>7.958<br>7.958<br>7.958<br>7.958<br>7.958<br>7.958<br>7.958<br>7.958<br>7.958<br>7.958<br>7.958<br>7.958<br>7.958<br>7.958<br>7.958<br>7.958<br>7.959<br>7.065<br>6.994<br>6.912<br>6.994<br>6.912<br>6.994<br>6.912<br>6.994<br>6.972<br>6.979<br>6.579<br>6.255<br>6.093<br>6.903 | 70<br>75.82<br>21.16<br>14.08<br>11.51<br>10.18<br>9.370<br>8.824<br>8.430<br>8.430<br>8.132<br>7.897<br>7.708<br>7.552<br>7.421<br>7.309<br>7.212<br>7.205<br>6.989<br>6.930<br>6.877<br>6.543<br>6.375<br>6.205                      | 80<br>77.40<br>21.59<br>14.36<br>11.73<br>9.548<br>8.989<br>8.586<br>8.281<br>8.041<br>7.847<br>7.4552<br>7.438<br>7.339<br>7.252<br>7.438<br>7.339<br>7.252<br>7.176<br>7.109<br>7.048<br>6.994<br>6.822<br>6.650<br>6.477<br>6.303                                                                                                    | 90<br>78.77<br>21.96<br>14.61<br>11.92<br>9.133<br>8.722<br>8.410<br>8.122<br>8.410<br>8.166<br>7.968<br>7.864<br>7.667<br>7.449<br>7.360<br>7.4283<br>7.213<br>7.213<br>7.23<br>7.697<br>6.920<br>6.744<br>6.566<br>6.387<br>6.205                                                                                                    | 100<br>79.98<br>22.29<br>14.82<br>12.09<br>9.261<br>8.843<br>8.526<br>8.8276<br>8.675<br>7.909<br>7.546<br>7.546<br>7.457<br>7.377<br>7.377<br>7.307<br>7.546<br>7.457<br>7.377<br>7.307<br>7.546<br>5.827<br>6.645<br>6.827<br>6.645<br>6.462 |        |

1135